7 電源スイッチを押して、電源を切る 電源を切る前に、リセットスイッチなどで再起動した場合、制限事項の設定や変更は無効と なります。 3 パスワードの入力 パスワードが設定されている場合、電源を入れると次のようになります。 「Password= 」と表示される 画面が消えた状態になる(スタンバイ/サスペンド/ハイバネーション機能とタイマ・ オン機能が設定されているとき) この場合は、次のようにするとパソコン本体が起動します。 1 設定したとおりにパスワードを入力し、Enter キーを押す Scroll Lock 🐼 LED、Num Lock 📕 LED は、パスワードを設定したときと同じ状態にして ください。 ユーザパスワードを忘れた場合は、キーフロッピーディスクを使用してください。 ☞ キーフロッピーディスクの使い方 □○「本節 1-ユーザパスワードを忘れてしまった場合」 🏹 🌔 ・パスワードの入力ミスを 3 回繰り返した場合は、自動的に電源が切れます。電源を入れ直し てください。 хŦ 🌑 起動時にユーザパスワードを入力した場合 ) スタンバイ/サスペンド/ハイバネーション機能を有効にして電源を切った場合、再び パソコン本体を起動するにはユーザパスワードを入力してください。スーパーバイザパ スワードでも起動できますが、ユーザパスワードから起動したときに受ける制限事項を 設定している場合、同じように機能を制限されます。

🌑 起動時にスーパーバイザパスワードを入力した場合)

スタンバイ / サスペンド / ハイバネーション機能を有効にして電源を切った場合、再び パソコン本体を起動するにはスーパーバイザパスワードを入力してください。ユーザパ スワードの入力は受け付けません。

5 便利な機能

- 1 消費電力を節約する ...... 154
- **2** Toshiba Hardware Setup
  - osniba Hardware Setup /HW セットアップ ......161

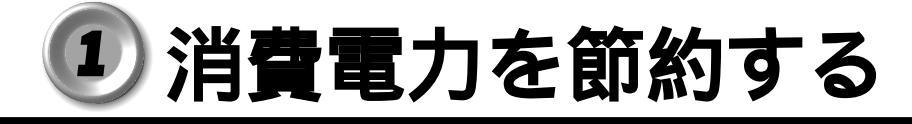

# 1)省電力機能について

省電力機能とは、パソコンのシステム、ハードディスク装置、液晶ディスプレイなどを 省電力モードにして消費電力を抑制する機能です。これらの機能を使うと、使用目的や 環境に合わせて簡単に省電力設定が行えます。

Windows では使用目的や環境に合わせて電源管理に関する設定を行うことができます。 例えば、会社で事務に使用する場合はすばやくコンピュータ処理を実行したい、パソコン の動作音を少しでも小さくしたいと思うでしょう。それらの使用環境を記憶し、簡単に 変更できれば便利です。このような複数の使用環境を省電力モードとして設定したり、 省電力モードの切り替え機能を提供します。

省電力設定を行うことによって、パソコン本体の消費電力を抑え、より長い時間お使い いただけます。

省電力モード中は、次の状態になります。

(Windows NT の場合、スタンバイ / サスペンドはありません)

- ・ハイバネーション ( 2000) 状態のときパソコン本体の Power 🖳 LED が消灯する
- ・液晶ディスプレイの画面が真っ暗になる
- ・システム、アプリケーションが停止する

Windows 98 / 95の場合は「Toshiba Power Extensions」、Windows 2000の場 合は「Toshiba Power Extension」、Windows NTの場合は「東芝パワーマネージメ ントシステム」をご覧ください。

# 2 省電力モードについて

本装置には、省電力モードがあります。

本装置のハードディスク装置、液晶ディスプレイなどの一部の消費電力を節約します。 通常モードへの復帰に多少時間がかかります(30秒程度)。

|                  | インストール<br>OS | 機能                        | 設定方法                                               |
|------------------|--------------|---------------------------|----------------------------------------------------|
|                  | Windows 98   |                           | 「電源の管理のプロパティ」 -<br>「電源設定」タブで設定                     |
| 液晶ディスプレイの<br>公園中 | Windows 95   | 液晶ディスプレイに供給<br>される電源を遮断する | 「画面のプロパティ」-「スクリーン<br>セーバー」タブ-「ディスプレイの<br>省電力機能」で設定 |
| 目电力              | Windows 2000 |                           | 「電源オプションのプロパティ」<br>- 「電源設定」タブで設定                   |
|                  | Windows NT   |                           | 「東芝パワーマネージメントシス<br>テム」で設定                          |
|                  | Windows 98   | ハードディスク装置の<br>モータの回転を停止する | 「電源の管理のプロパティ」 -<br>「電源設定」タブで設定                     |
| ハードディスク装置        | Windows 95   |                           | 「電源のプロパティ」-「ディスク<br>ドライブ」タブで設定                     |
| の省電力             | Windows 2000 |                           | 「電源オプションのプロパティ」<br>- 「電源設定」タブで設定                   |
|                  | Windows NT   |                           | 「東芝パワーマネージメントシス<br>テム」で設定                          |
| フロンバイ            | Windows 98   | システムをスタンバイ                | 「電源の管理のプロパティ」 -<br>「電源設定」タブで設定                     |
| 292/11           | Windows 2000 | 状態にする                     | 「電源オプションのプロパティ」<br>- 「電源設定」タブで設定                   |
| ハイバネーション         | Windows 2000 | システムを休止状態に<br>する          | 「電源オプションのプロパティ」<br>- 「電源設定」タブで設定                   |

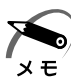

)・スタンバイ(**1982000**)/ハイバネーション(**2000**)状態からの復帰には、電源ス イッチを押す必要があります。その他の省電力モードでは、キーボードやマウスからの入力 で復帰ができます。

K. お願し

・次のような場合はスタンバイ / ハイバネーション機能が無効になり、本体内の記憶内容が変化し、消失するおそれがあります。

- ・誤った使い方をしたとき
- ・静電気や電気的ノイズの影響を受けたとき
- ・故障、修理のとき
- ・電源を切った直後にすぐ電源を入れたとき
- ・増設メモリカードの取り付け/取りはずしをしたとき

| <b>3</b> To | shiba Power Extensions (Windows 98)                                                                                                    |  |  |  |  |
|-------------|----------------------------------------------------------------------------------------------------|--|--|--|--|
| ے<br>t      | 記動方法                                                                                                    |  |  |  |  |
| ]           | 【<br>[スタート]-[設定]-[コントロールパネル]をクリック後、[電源の管理]<br>をダブルクリックする                                                                                                    |  |  |  |  |
| 2           | 2 [Toshiba Power Extensions] タブをクリックする                                                                                                    |  |  |  |  |
|             | <ul> <li> <b>電源の管理のブロバティ で</b> 源段定   詳細 Toshiba Power Extensions          </li> <li>             「Toshiba Power Extensions」は、より詳細な電源設定             を提供します。         </li> <li>             で 重変電源インディケータを使用する(①)         </li> <li>             電源設定の拡張         </li> <li>             世面時の状態に戻す(F)             詳細(D) バージョン情報(CD)         </li> </ul> |  |  |  |  |
|             | OK     キャンセル     適用(益)     (表示例)                                                                                                    |  |  |  |  |
|             | タスクバーに省電力モードの状態を表示する                                                                                                    |  |  |  |  |
|             | [東芝電源インディケータを使用する]をチェックすると、省電力の状態を示す<br>Toshiba Power Extensions アイコンをタスクバーのインジケータ領域中に表示します。                                                                                                    |  |  |  |  |
|             | ■電源設定の拡張                                                                                                    |  |  |  |  |
|             | [設定]ボタンをクリックすると、[東芝電源設定]画面が表示されます。ここでは、画面の輝度やCPUの処理速度を設定します。                                                                                                    |  |  |  |  |
|             | ● [詳細]ボタン                                                                                                    |  |  |  |  |
|             | [詳細]ボタンをクリックすると、[東芝詳細電源設定]の画面が表示されます。<br>☞ 詳細について I 『Toshiba Power Extensions ヘルプ』                                                                                                    |  |  |  |  |

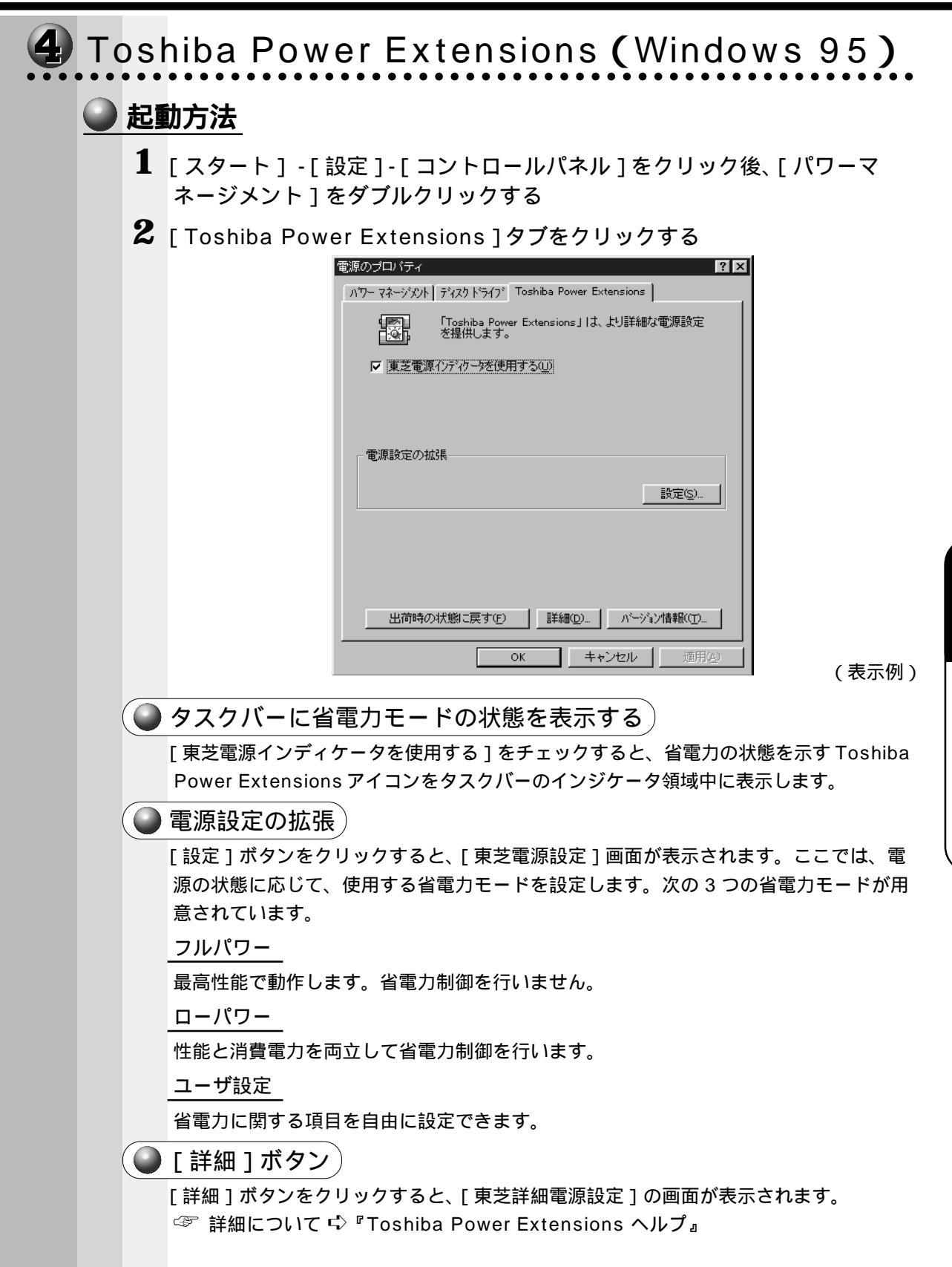

| <b>5</b> Toshiba Power Extension (Windows 2000)                                                                                                    |
|----------------------------------------------------------------------------------------------------|
| ● 起動方法                                                                                                    |
| <b>1</b> [スタート] - [設定] - [コントロールパネル]をクリック後、[電源オプ<br>ション]をダブルクリックする                                                                                                    |
| 2 [省電力]タブをクリックする                                                                                                    |
| 電源設定       詳細       休止状態       UPS       省電力         電源設定       社分(小標準       ごのかり上の設定項目は上記電源設定に       100       100         回少の注意法       一       一       100       100       100         温度状態       ●       ●       ●       ●       ●       ●         1       ●       ●       ●       ●       ●       ●       ●       ●       ●       ●       ●       ●       ●       ●       ●       ●       ●       ●       ●       ●       ●       ●       ●       ●       ●       ●       ●       ●       ●       ●       ●       ●       ●       ●       ●       ●       ●       ●       ●       ●       ●       ●       ●       ●       ●       ●       ●       ●       ●       ●       ●       ●       ●       ●       ●       ●       ●       ●       ●       ●       ●       ●       ●       ●       ●       ●       ●       ●       ●       ●       ●       ●       ●       ●       ●       ●       ●       ●       ●       ●       ●       ●       ●       ●       ●       ●       ● |
| OK                                                                                                    |
| CPU 冷却方法                                                                                                    |
| パソコンが動作しているときに、CPUの冷却方法を選択することができます。                                                                                                    |
| ● CPU の処理速度<br>パソコンが動作しているときに、CPU の処理速度を切り替えて、消費電力を抑えるこ<br>とができます。                                                                                                    |
| ●モニタの輝度                                                                                                    |
| パソコンが動作しているときに、ディスプレイの輝度を切り替えて、消費電力を抑える<br>ことができます。                                                                                                    |

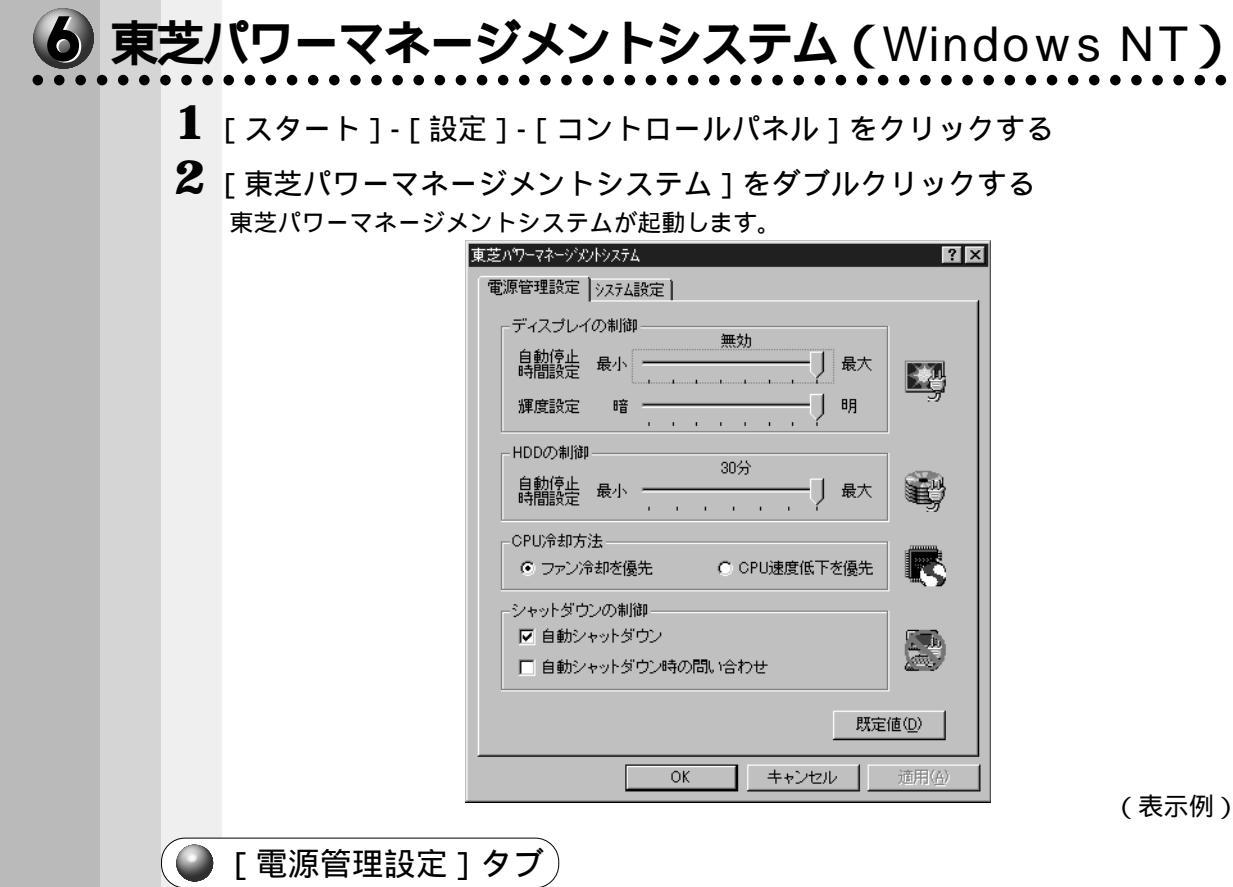

細かい省電力設定を行う画面を表示します。 各タブでは次のことが設定できます。

[ディスプレイの制御]

キーボード、マウスをある一定時間使用していないとき、画面表示を自動的に消して、 消費電力を少なくします。バックライトとディスプレイの両方とも消すので、画面表示 に使用する電力を最少にすることができ、もっとも省電力の効果があります。 また、画面の輝度(バックライトの明るさ)を下げることによっても省電力の効果があ ります。

[HDD の制御]

ハードディスクを一定時間使用していないときに、ハードディスクのモータを停止させ て、消費電力を少なくします。

ハードディスクがオフの状態で、ハードディスクへのアクセスが発生すると、ハード ディスクが使用できるようになるまで、しばらく時間がかかります。

[ CPU 冷却方法 ]

CPU の冷却方法の選択をします。

・ファン冷却を優先:本体内にあるファンを作動しても、CPUの冷却が十分でないときに、CPUの処理速度を低下します。

・CPU 速度低下を優先: CPU の処理速度を低下しても、CPU の冷却が十分でない ときに、本体内にあるファンを作動します。 [シャットダウンの制御]

電源スイッチでシャットダウンができるように設定します。

| 東芝パワーマネージパクトシステム | ? ×           |
|------------------|---------------|
| 電源管理設定 システム設定    |               |
| 「自動電源オン          |               |
|                  |               |
|                  | œ             |
| - スピーカ制御         |               |
|                  |               |
|                  | ¥             |
| -システムビーブ         | ►             |
| ▶ ビープを鳴らす        | \$P           |
|                  |               |
|                  |               |
|                  |               |
|                  |               |
| 既定值位             | 2             |
|                  |               |
| OK」 適            | 用( <u>A</u> ) |

🥥 [ システム設定 ] タブ )

[ 自動電源オン ]

パソコン本体の電源を自動的にオンにする時刻や日付を設定します。

[スピーカ制御]

音量の設定をします。

[システムビープ]

システムビープ音の設定をします。

### 🌑 ヘルプの開き方

東芝パワーマネージメントの詳細については、東芝パワーマネージメントのヘルプをご覧 ください。

1 [スタート]-[プログラム]-[東芝パワーマネージメントシステム]-[東 芝パワーマネージメントのヘルプ]をクリックする 東芝パワーマネージメントのヘルプが開きます。 Toshiba Hardware Setup/HW セットアップ

Toshiba Hardware Setup および HW セットアップは、ハードウェアの各種機能を設 定するユーティリティです。

# 1 Windows 98 / 95 の場合

## 🕑 起動方法

 [スタート]-[設定]-[コントロールパネル]-[Toshiba Hardware Setup]をダブルクリックする 詳しくはToshiba Hardware Setupのヘルプをご覧ください。

# 2 Windows 2000 / NT の場合

 [スタート]-[設定]-[コントロールパネル]-[HW セットアップ]をク リックする 詳しくは、HW セットアップのヘルプをご覧ください。

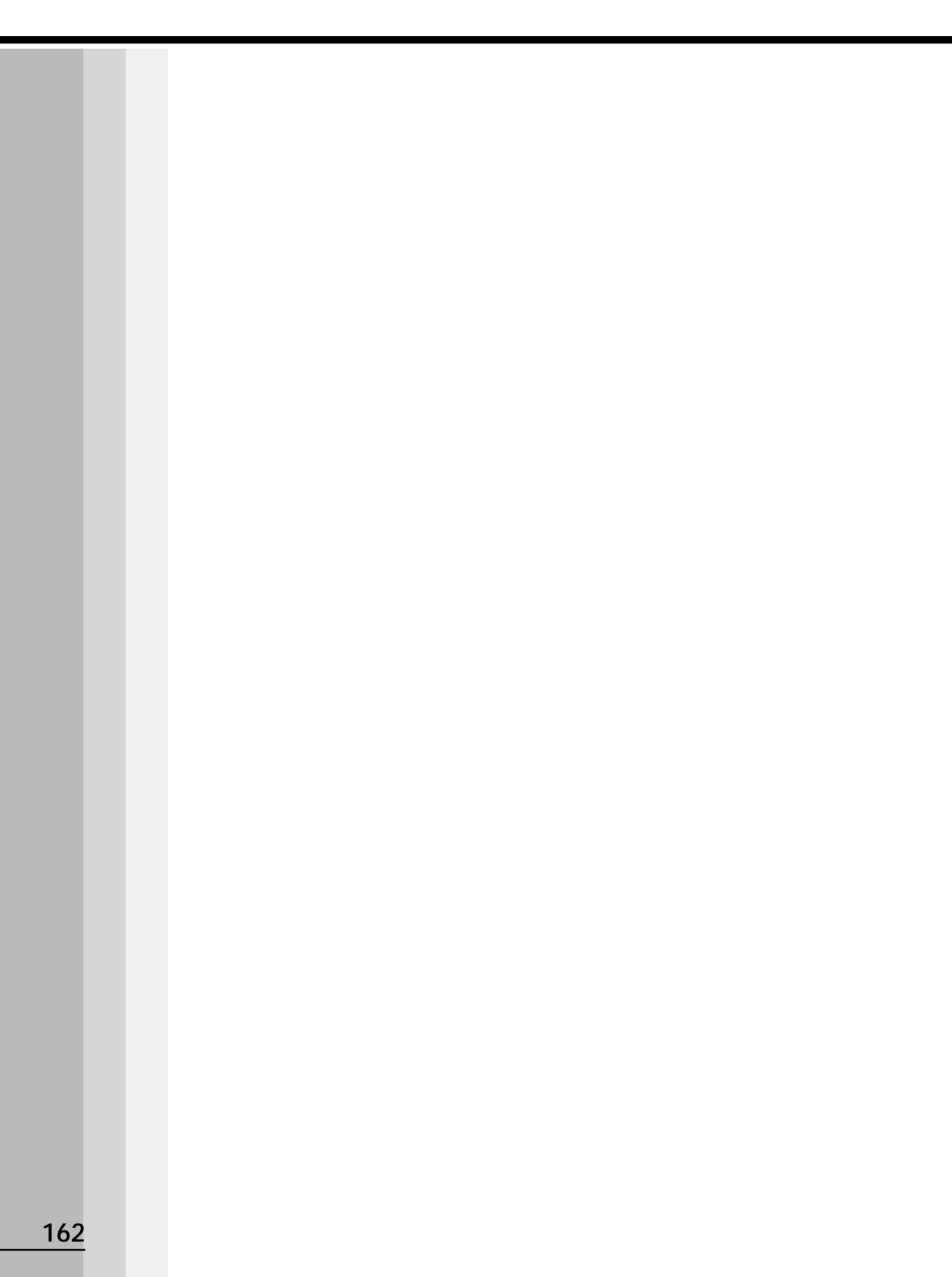

# **し** カスタム・リカバリ CD / リカバリ CD の使い方

Windows 98 / 95 モデルには、カスタム・リカバリ CD が同梱されています。 Windows 2000 / NT モデルにはリカバリ CD が同梱されています。 本章では、カスタム・リカバリ CD およびリカバリ CD の使い方について説明します。

- **1** カスタム・リカバリ CD / リカバリ CD とは...... 164
- 3 最小構成でシステムを復元する
   (Windows 98 / 95 モデル)......168
- **4** アプリケーションを再インストールする (Windows 98 / 95 モデル).......170

# カスタム・リカバリ CD / リカバリ CD とは

# 1 カスタム・リカバリ CD とは (Windows 98 / 95 モデル)

Windows 98 / 95 モデルには次のカスタム・リカバリ CD が同梱されています。

Product Recovery CD-ROM

アプリケーション & ドライバ CD-ROM

カスタム・リカバリ CD は、何らかの障害によってハードディスクが壊れてしまった場 合やシステムが正常に動作しなくなってしまった場合にシステムを復元したり、一度削 除してしまったアプリケーションを再インストールする場合に使用します。

標準システムを復元する ご購入時の状態に戻します。プレインストールされているアプリケーションもすべて 復元されます。

☞「本章 2 標準システムを復元する」

最小構成でシステムを復元する

Windows およびデバイスドライバを復元します。アプリケーションなどはインス トールされません。

☞「本章 3 最小構成でシステムを復元する (Windows 98 / 95 モデル)」

アプリケーションやドライバごとに再インストールする

プレインストールされているアプリケーションを再インストールできます。

☞「本章 4 アプリケーションを再インストールする (Windows 98 / 95 モデル)」

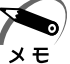

・カスタム・リカバリ CD は絶対になくさないようにしてください。紛失した場合、再発行す
 ることはできません。

# 2 リカバリCDとは(Windows 2000 / NT モデル)

Windows 2000 / NT モデルにはリカバリ CD (「Product Recovery CD-ROM」) が同 梱されています。

リカバリ CD は何らかの障害によって、ハ - ドディスクが壊れてしまった場合やシステムが正常に動作しなくなってしまった場合にシステムを復元するために使用します。 ☞ 「本章 2 標準システムを復元する」

また、Windows 2000 / NT モデルには、アプリケーション CD (「Application CD-ROM」) も同梱されています。アプリケーション CD は、本製品で用意されているアプ リケーションが入っています。

用意されているアプリケーションなどの一覧および概要、注意事項とインストール方法 については、アプリケーション CD をセットし、表示される画面をご覧ください。

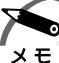

・リカバリ CD / アプリケーション CD は絶対になくさないようにしてください。紛失した場合、再発行することは出来ません。

# 2 標準システムを復元する

本製品にあらかじめインストールされている Windows やアプリケーションを復元し、 ご購入時の状態に戻します。

1 準備

次のものを使用します。

Product Recovery CD-ROM 取扱説明書(本書)

セレクタブルベイには CD-ROM 装置を取り付けてください。

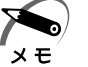

・2000 **INT** 工場出荷時のパ - ティション設定は、最初の 4GB が NTFS (C:) で、残りは 空き領域となっています。空き領域を使用するには、ディスクの管理 (**INT** ディスクアド ミニストレ - タ)を使用してください。

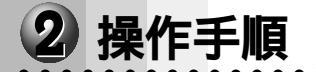

Windows98 / 95 モデルの場合

注 意 ・復元する前にハードディスクのフォーマットを行います。ハードディスクの内容はす べて削除されますので、必要なデータがある場合には、あらかじめフロッピーディス クなどに保存してください。 ハードウェア構成を変更している場合には、本パソコンをご購入時の状態に戻してか ら、システムの復元を行なってください。

・復元を行うと、セットアッププログラムの設定内容は標準値に戻ります。

- 1 「Product Recovery CD-ROM Disk1」をセットして、パソコンの電源 を切る
- 2 パソコンをご購入時の状態に戻す キーボード、マウス以外の周辺機器や、増設したハードディスクドライブなどははずしてく ださい。
- **3** キーボードの<u>C</u>キーを押しながら、パソコンの電源を入れる 「復元する構成を選択してください」のメッセージが表示されます。
- 4 1キーを押す

「フォーマットの方法を選択してください」のメッセージが表示されます。

5 1キーを押す クイックフォーマットをする場合は、2キーを押してください。 「ハードディスクの内容は、すべて削除されます!」のメッセージが表示されます。

# Y キーを押す 処理を中止する場合は、N キーを押してください。 ハードディスクをフォーマットした後に、復元を開始します。

6

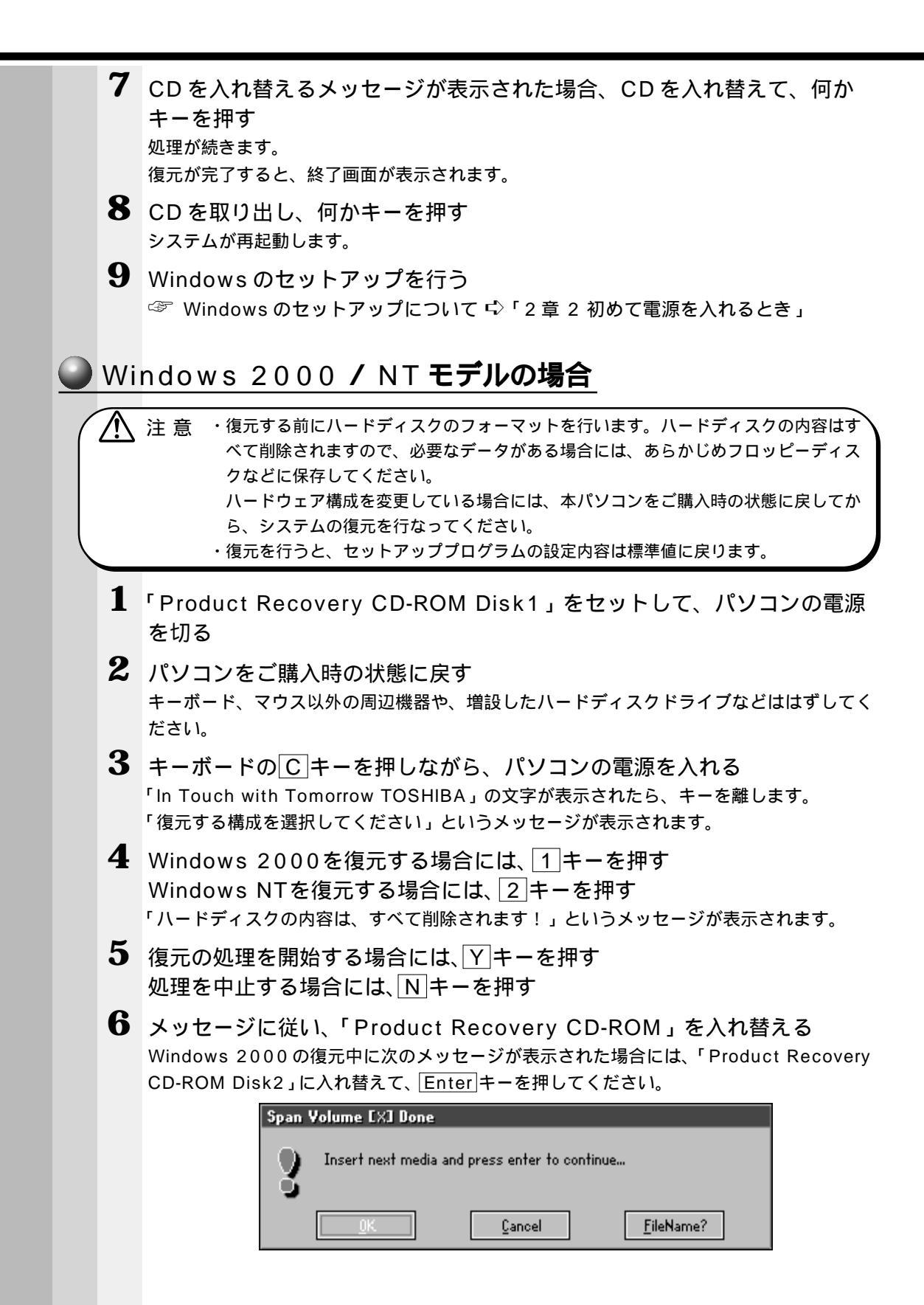

7 復元が完了したら、CDを取り出す

8 Ctrl + Alt + Delete キーを押して、パソコンを再起動し、Windowsの セットアップを行う

☞ Windowsのセットアップについて 応「2章2初めて電源を入れるとき」

**6**章 /リカバリ CD の使い方 カスタム・リカバリ CD

# 

Windows 98 / 95 モデルでは、Windows およびデバイスドライバを復元すること ができます。最小構成でシステムを復元しますので、ご購入時にプレインストールされ ていたアプリケーションなどはインストールされません。

хĘ́

・最小構成でシステムを復元する場合でも、標準システムを復元する場合と同じディスク使用 量(ご購入時のディスク使用量)が必要です。

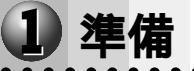

Product Recovery CD-ROM

取扱説明書(本書)

セレクタブルベイにはCD-ROM 装置を取り付けてください。

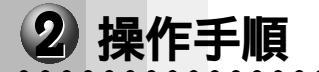

2 注意 ・復元する前にハードディスクのフォーマットを行います。ハードディスクの内容はす べて削除されますので、必要なデータがある場合には、あらかじめフロッピーディス クなどに保存してください。 ハードウェア構成を変更している場合には、本パソコンをご購入時の状態に戻してか ら、システムの復元を行なってください。

1 「Product Recovery CD-ROM Disk1」をセットして、パソコンの電源 を切る

2 パソコンをご購入時の状態に戻す キーボード、マウス以外の周辺機器や、増設したハードディスクドライブなどははずしてく ださい。

- **3** キーボードのCキーを押しながら、パソコンの電源を入れる 「復元する構成を選択してください」のメッセージが表示されます。
- **4** 2キーを押す 「フォーマットの方法を選択してください」のメッセージが表示されます。
- 5 1キーを押す クイックフォーマットをする場合は、2キーを押してください。 「ハードディスクの内容は、すべて削除されます!」のメッセージが表示されます。
- 6 Yキーを押す
   処理を中止する場合は、Nキーを押してください。
   ハードディスクをフォーマットした後に、復元を開始します。
   7 CD た かわ恭えるメッセージが表示された場合

7 CD を入れ替えるメッセージが表示された場合、CD を入れ替え、何かキーを押す 処理が続きます。 復元が完了すると、終了画面が表示されます。

| 8 | CD を取り出し、何かキーを押す<br>システムが再起動します。                                 |
|---|------------------------------------------------------------------|
| 9 | Windows のセットアップを行う<br>☞ Windows のセットアップについて 応「2 章 2 初めて電源を入れるとき」 |
|   |                                                                  |

# アプリケーションを再インストールする(Windows 98 / 95 モデル)

Windows 98 / 95 モデルにプレインストールされているアプリケーションやドライ バを一度削除してしまっても、必要なアプリケーションやドライバを指定して再インス トールすることができます。

再インストールには「アプリケーション&ドライバCD-ROM」を使用します。

# 1 操作手順

- **1**「アプリケーション & ドライバ CD-ROM」をセットする 「アプリケーション&ドライバ CD-ROM」は、複数枚入っている場合があります。
- 2 表示されるメッセージに従ってインストールを行う [ファイルのダウンロード] 画面が表示された場合は、[このプログラムを上記の場所から実行する]を選択し、[OK] ボタンをクリックしてください。

# 困ったときは

7

本章では、困ったときの対処方法を説明します。 操作中、うまく動作しないときにお読みください。

1 困ったときは......172

# ① 困ったときは

パソコン本体を使っていてうまく操作できないとき、動作がおかしいと感じたときの解 消法のヒントをご紹介します。オンラインマニュアルをご覧になれる状態のときは、 《オンラインマニュアル 困ったときは》もご覧ください。

# Q&A を見る前に

設定の確認によく使う、[コントロールパネル]の開き方を説明します。

### ● 方法 1 - [スタート]メニューから開く

- 1 [スタート]ボタンをクリックする
- 2 [設定] にマウスポインタを合わせる
- **3** [コントロールパネル]をクリックする [コントロールパネル]が開きます。

## 方法2 - [マイコンピュータ]から開く

- 1 デスクトップの[マイコンピュータ]アイコンをダブルクリックする
- 2 [コントロールパネル]アイコンをダブルクリックする [コントロールパネル]が開きます。

# **2** Q&A 集

## 🕥 電源を入れるとき / 切るとき...

| ● 電源が入らない / システムが起動しない | 17 | <b>'</b> 4 |
|------------------------|----|------------|
| ● 自動的にプログラムが実行される      | 17 | '5         |
| ● 電源が切れる               | 17 | <b>'</b> 6 |
| ● 電源が切れない              | 17 | <b>'</b> 6 |
| ● 電源が入ってしまう            | 17 | ' 6        |

-----

### 表示・画面について

| ● 画面に何も表示されない | 1 | 77 |
|---------------|---|----|
| ● 画面が見にくい     | 1 | 78 |
| ● タスクバーの表示    | 1 | 81 |
| ● ファイルが見つからない | 1 | 81 |

## アプリケーションについて

| 07 | ァブ | ゚リケー | ションカ | が使えない | ۱ | 18 | 2 |
|----|----|------|------|-------|---|----|---|
|----|----|------|------|-------|---|----|---|

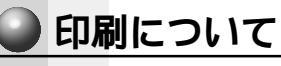

|   | キーボード・マウスについて                                 |
|---|-----------------------------------------------|
|   |                                               |
|   | ● 思つように文字が入力できない                              |
|   | ● マウスが使えない186                                 |
| 0 | 周辺機器についてのトラブル                                 |
|   | ● フロッピーディスクについて                               |
|   | CD-ROM 装置について                                 |
|   | ● PC カードについて                                  |
|   | LAN 機能が使えない                                   |
|   | ● USB 機器について                                  |
|   | ● 赤外線通信ができない                                  |
|   |                                               |
|   | 音量について                                        |
|   |                                               |
|   | ● おかしな音が聞こえる                                  |
| _ |                                               |
|   | 調子がおかしい!                                      |
|   |                                               |
|   | <ul> <li>● パソコンの動作がおかしい 198</li> </ul>        |
|   | <ul> <li>● 子の他調子がおかしい</li> <li>200</li> </ul> |
|   |                                               |
|   | 不明なメッセージが出た!                                  |
|   |                                               |
|   |                                               |
|   | 異常や故障の場合                                      |
|   |                                               |
|   |                                               |
|   |                                               |

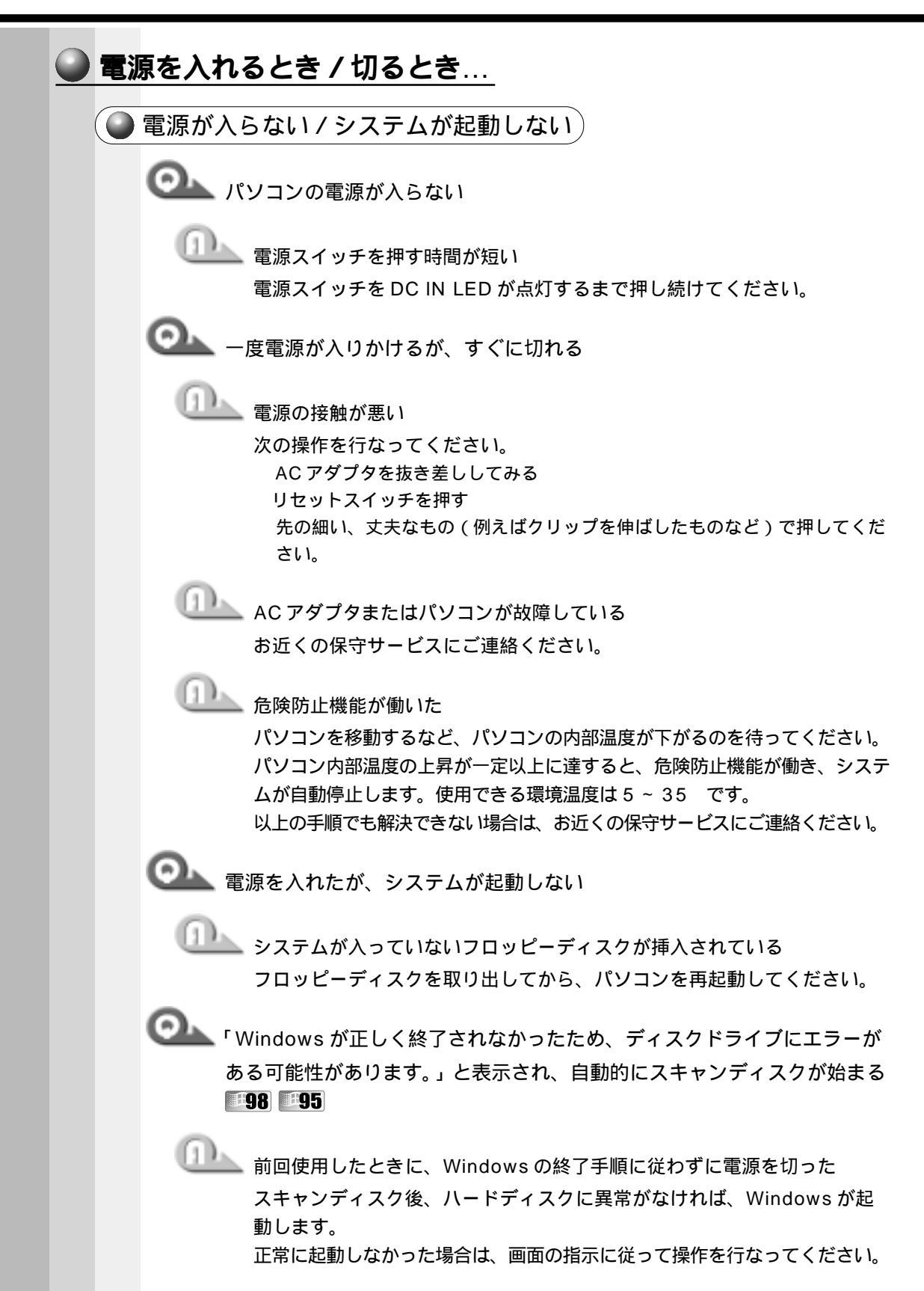

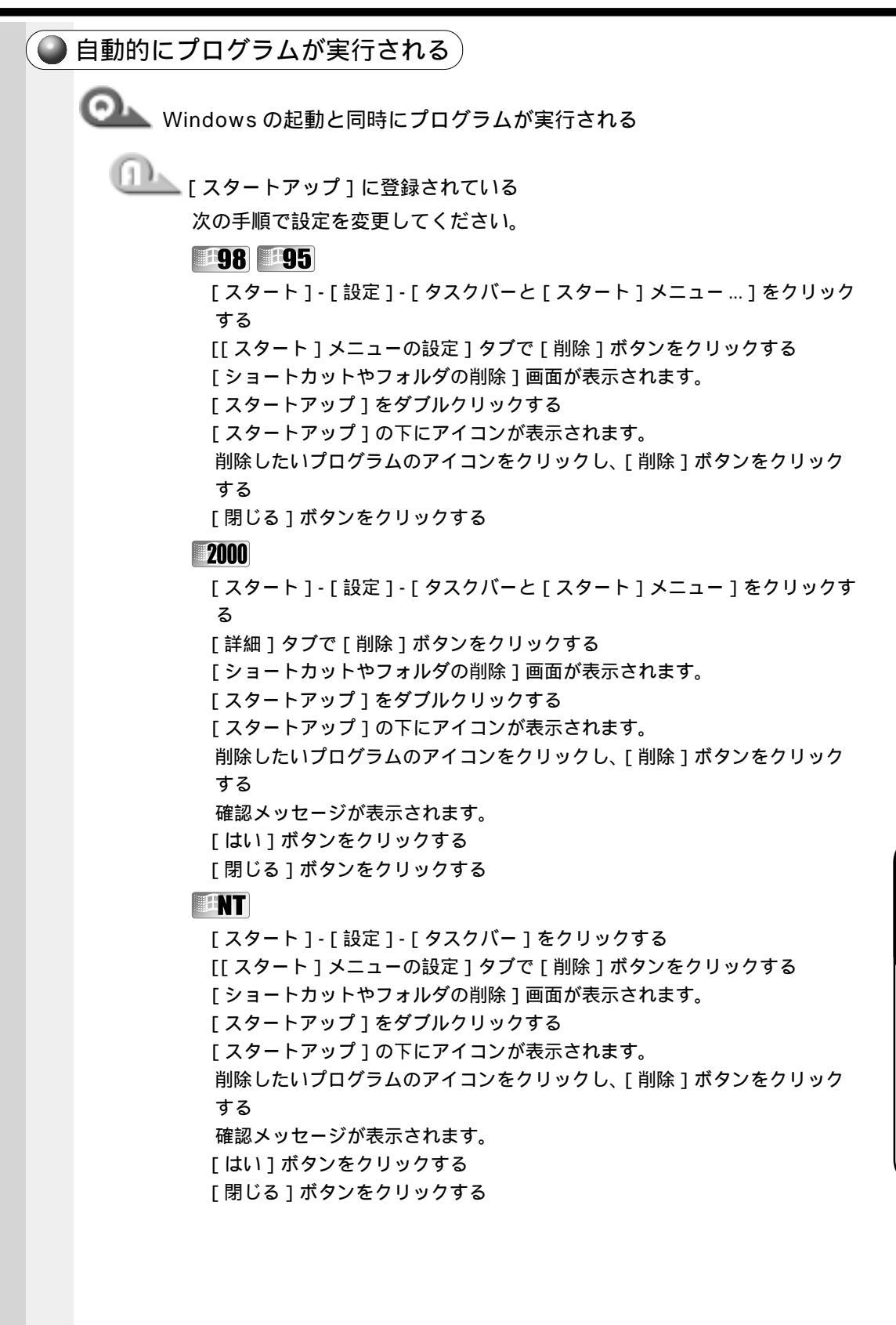

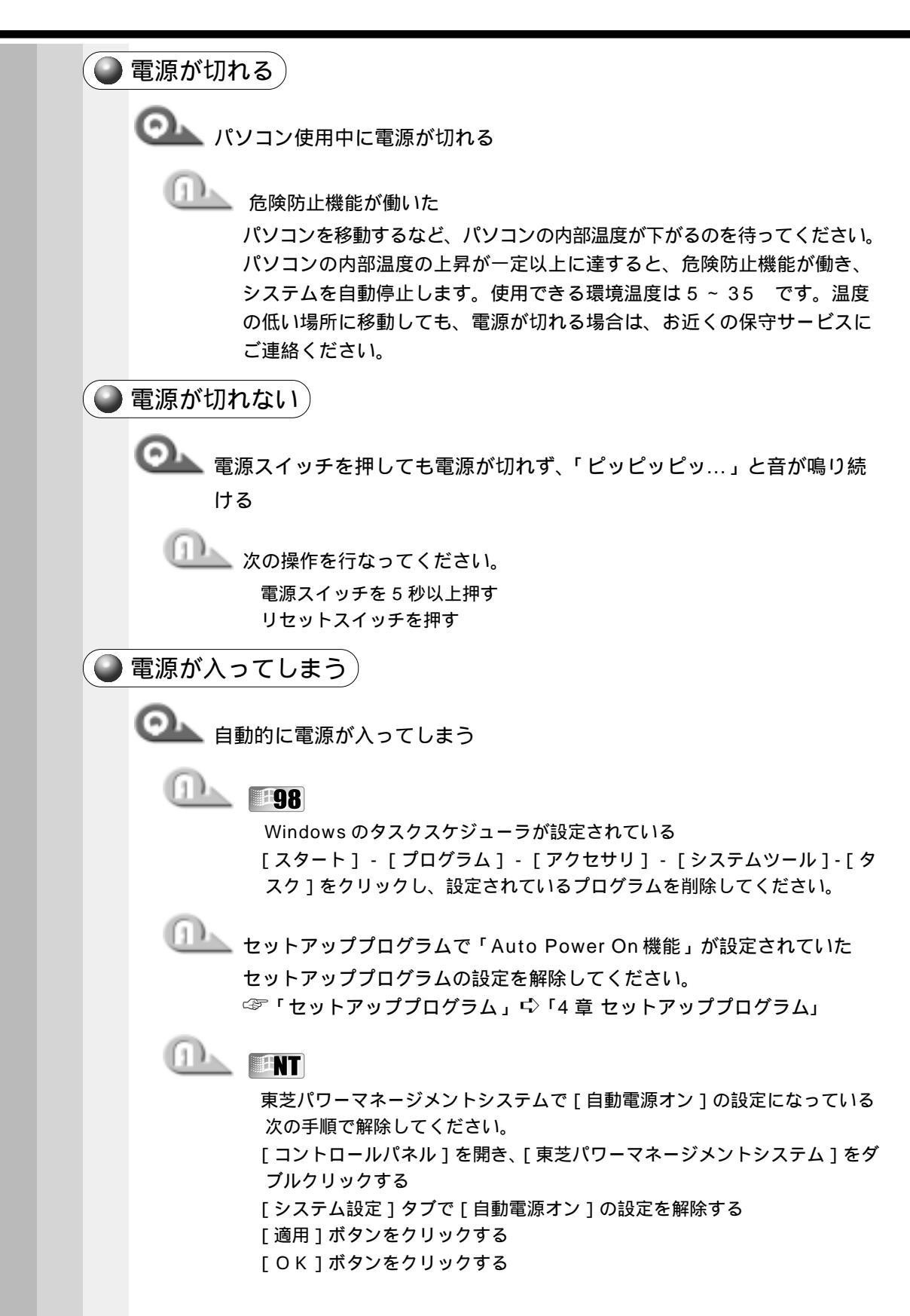

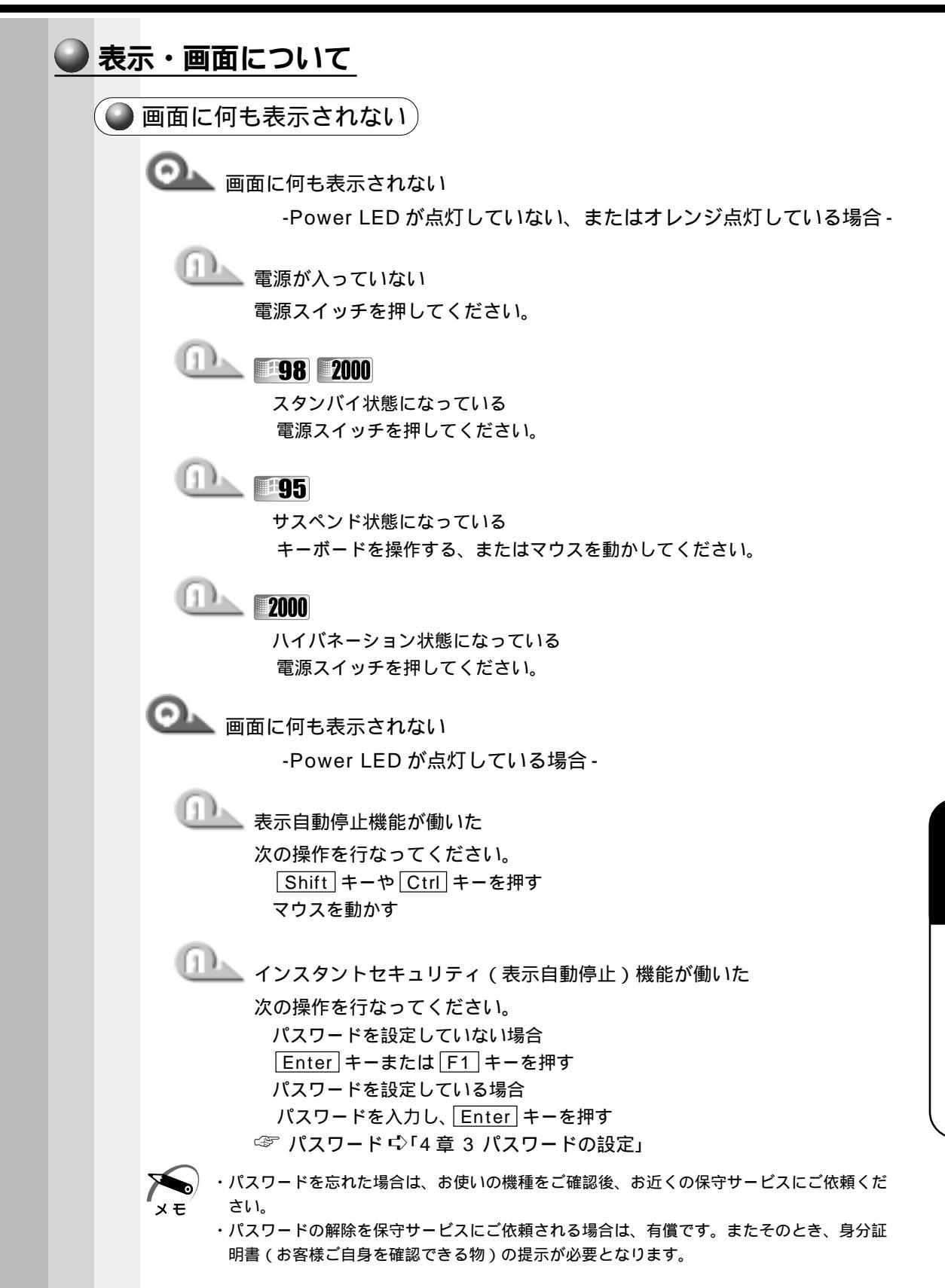

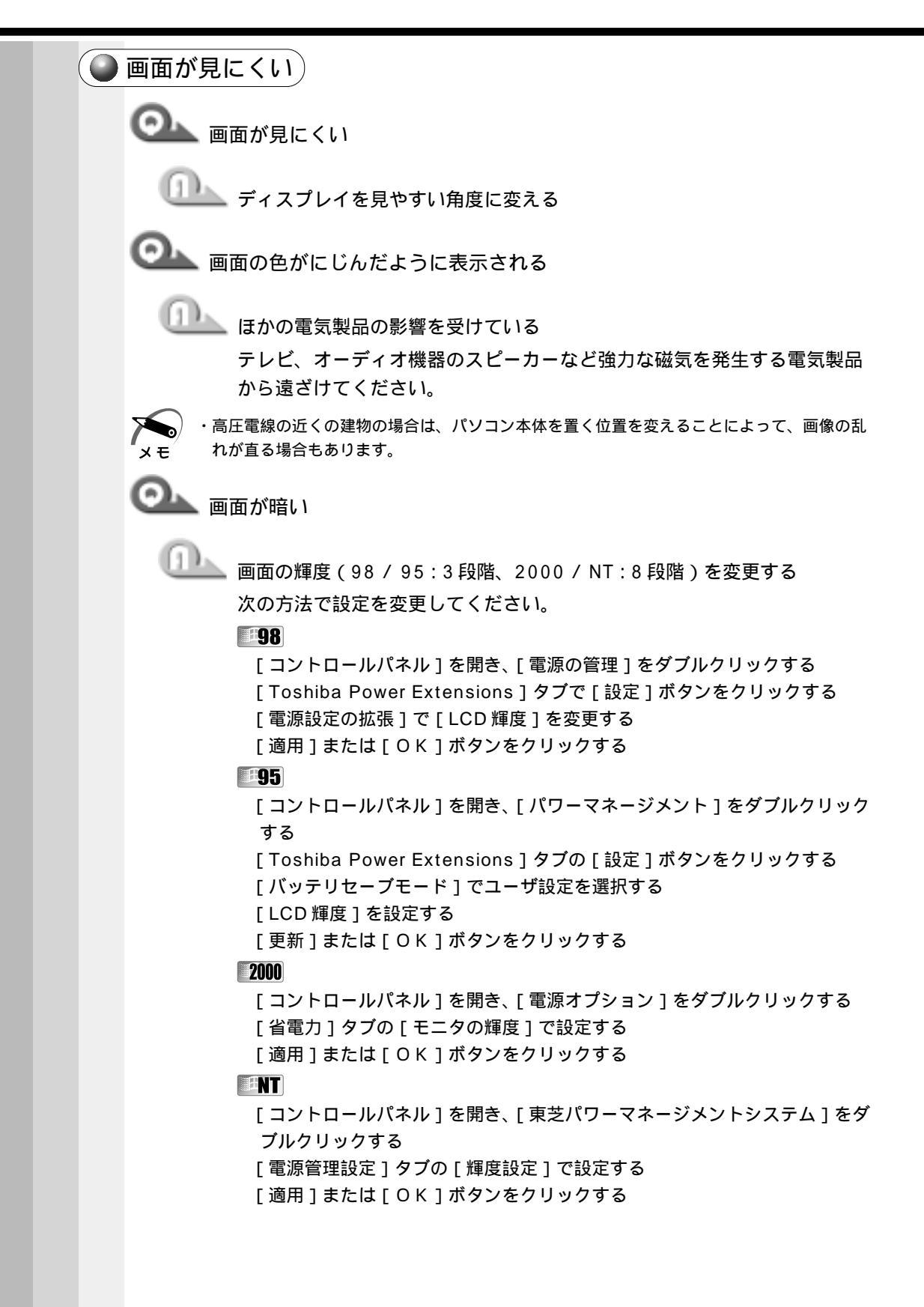

◯── サイドライト用の冷陰極管が消耗している 🂵 お使いの機種をご確認後、お近くの保守サービスにご連絡ください。有償 にて交換いたします。 ・ディスプレイに装着されているサイドライト用の FL 管(冷陰極管)は、ご使用になるにつ れて発光量が徐々に減少し、表示画面が暗くなります。画面の輝度を変更しても暗い場合は、 хŦ 長期間のご使用によりサイドライト用の冷陰極管が消耗していることが考えられます。 画面の外に黒い枠が表示される 低い解像度で設定されている 「画面のプロパティ」で領域サイズを変更してください。 98 2000 [コントロールパネル]を開き、[画面]をダブルクリックする [設定]タブの[画面の領域]で領域サイズを変更する [適用]ボタンをクリックする 「OK」ボタンをクリックする -95 [コントロールパネル]を開き、[画面]をダブルクリックする [ディスプレイの詳細]タブの[デスクトップ領域]で領域サイズを変更する [適用]ボタンをクリックする 「OK」ボタンをクリックする ENT [コントロールパネル]を開き、[画面]をダブルクリックする [ディスプレイの設定]タブの[デスクトップ領域]で領域サイズを変更する [適用]ボタンをクリックする 「OK」ボタンをクリックする ◎ ● ●が汚い 🎩 少ない色数で設定されている [画面のプロパティ]の[設定]タブで[色数]を変更してください。 -98 「コントロールパネル]を開き、「画面]をダブルクリックする

[コントロールバネル]を開き、[画面]をダブルクリックする [設定]タブで[色]を[HighColor]や[TrueColor]に変更する [適用]ボタンをクリックする [OK]ボタンをクリックする

#### 95

[コントロールパネル]を開き、[画面]をダブルクリックする [ディスプレイの詳細]タブで[カラーパレット]を[HighColor]や [TrueColor]に変更する [適用]ボタンをクリックする [OK]ボタンをクリックする

#### 2000

[コントロールパネル]を開き、[画面]をダブルクリックする [設定]タブの[画面の色]で変更する [適用]ボタンをクリックする [OK]ボタンをクリックする

#### INT

[コントロールパネル]を開き、[画面]をダブルクリックする
 [ディスプレイの設定]タブで[カラーパレット]を[65536]や
 [TrueColor]に変更する
 [適用]ボタンをクリックする
 [OK]ボタンをクリックする

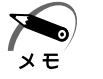

・解像度によっては [HighColor] や [65536], [TrueColor]に設定できません。

○ ■ ■ 面の領域や色が変更できない

📐 ディスプレイの設定が合っていない

次の手順でディスプレイの設定を確認してください。

[コントロールパネル]を開き、[システム]( **『NT**[ 画面 ]) をダブルク リックする

「98 
 「95」「デバイスマネージャ]タブで[ディスプレイアダプタ]が正しく設定されているか確認する

**2000**[ハードウェア]タブで[デバイスマネージャ]ボタンをクリックし、 「ディスプレイアダプタ]が正しく設定されているか確認する

- クし、[アダプタの種類]が正しく設定されているか確認する
- [適用]ボタンをクリックする

[OK]ボタンをクリックする

🥥 タスクバーの表示 )

💁 スタートボタン / タスクバーが表示されない

🂵 タスクバーの高さを低く設定している 次の手順で高さを調節してください。 マウスポインタを画面下に移動する マウスポインタの形状が上下(1)の矢印に変わったら、マウスを上下方向 にドラッグする 適度な位置でマウスの左ボタンを離す

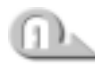

□□\_\_\_ タスクバーが [自動的に隠す] という設定になっている 次の手順で常にタスクバーを表示する設定に変更してください。 マウスポインタをタスクバー上に移動し、右クリックする ショートカットメニューの「プロパティ ] をクリックする **198951NT**[タスクバーのプロパティ]が表示されます。 2000「タスクバーと「スタート」メニューのプロパティ」が表示されます。 「自動的に隠す〕のチェック( ☑)をはずす [適用]ボタンをクリックする [OK] ボタンをクリックして、ウィンドウを閉じる

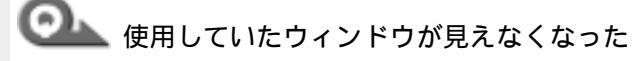

└└── 他のウィンドウの下に隠れて見えなくなっている タスクバーに表示されている使用していたウィンドウと同じ名前のボタン をクリックしてください。 他のウィンドウの下に隠れて見えなくなっていた場合は、一番手前に表示 されます。

🔵 ファイルが見つからない 🤇

ファイルを保存した場所がわからない

## 山上 [検索]機能を使って検索する

次の手順で検索してください。

「スタート]-「検索]-「ファイルやフォルダ]をクリックする [名前と場所]タブの[名前]の右の欄(2000[検索]画面の[ファイルま たはフォルダの名前1の下の欄)に探したいファイルの名前を入力する 「探す場所1の をクリックし、一覧から探したい場所をクリックし、「検 索開始]をクリックする ファイルの検索が始まり、しばらくすると検索結果が表示されます。 目的のファイルを開く

|   | アプリケー           | ションについて                                                                                                    |
|---|-----------------|----------------------------------------------------------------------------------------------------|
|   | アプリケー<br>プリケーショ |                                                                                                    |
| ( | 🔵 アプリケ-         | ーションが使えない                                                                                                    |
|   | <b>@</b>        | プリケーションが使えない                                                                                                    |
|   |                 | 正しくインストールしていない<br>『アプリケーションに付属の説明書』を読んで、正しくインストールしてく<br>ださい。                                                                                             |
|   |                 | アプリケーションがシステムに対応していない<br>アプリケーションによっては、使用できるシステム(OS)が限られている<br>場合があります。<br>☞ 『アプリケーションに付属の説明書』                                                           |
|   |                 | メモリが足りない<br>アプリケーションを起動するために必要なメモリ容量がない場合は、その<br>アプリケーションを使用することはできません。必要なメモリ容量は、『ア<br>プリケーションに付属の説明書』をご覧ください。<br>『『メモリの増設 다゚「3 章 7 増設メモリ」               |
|   |                 | システム構成を変更していない<br>アプリケーションによっては、システム構成の変更が必要です。<br>『アプリケーションに付属の説明書』を読んで、システム構成を変更してく<br>ださい。                                                            |
|   |                 | あらかじめインストールされていたアプリケーションを削除してしまった<br>添付の CD-ROM から再インストールしてください。<br><b>『98』『95</b>                                                                       |
|   |                 | 「アプリケーション&ドライバCD-ROM」を使用して再インストールしま<br>す。本製品にあらかじめインストールされているアプリケーションやドライ<br>バは、削除してしまった場合も、再インストールできます。<br>『「6章4アプリケーションを再インストールする(Windows 98 / 95モデル)』 |
|   |                 | 「アプリケーション CD」を使用して再インストールできます。あらかじめ<br>「アプリケーション CD」にインストールされているアプリケーションは何<br>度でも再インストールできます。                                                            |

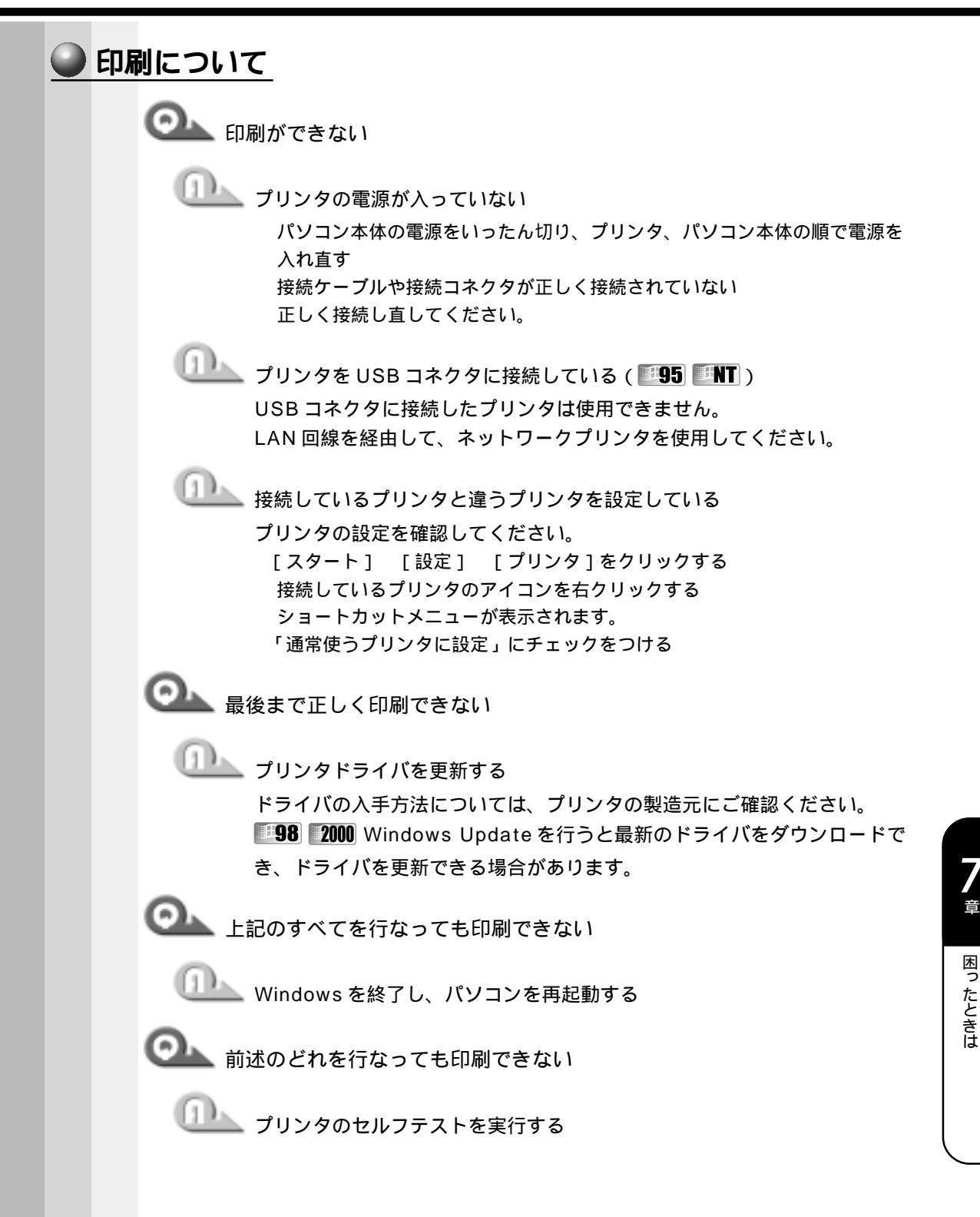

音

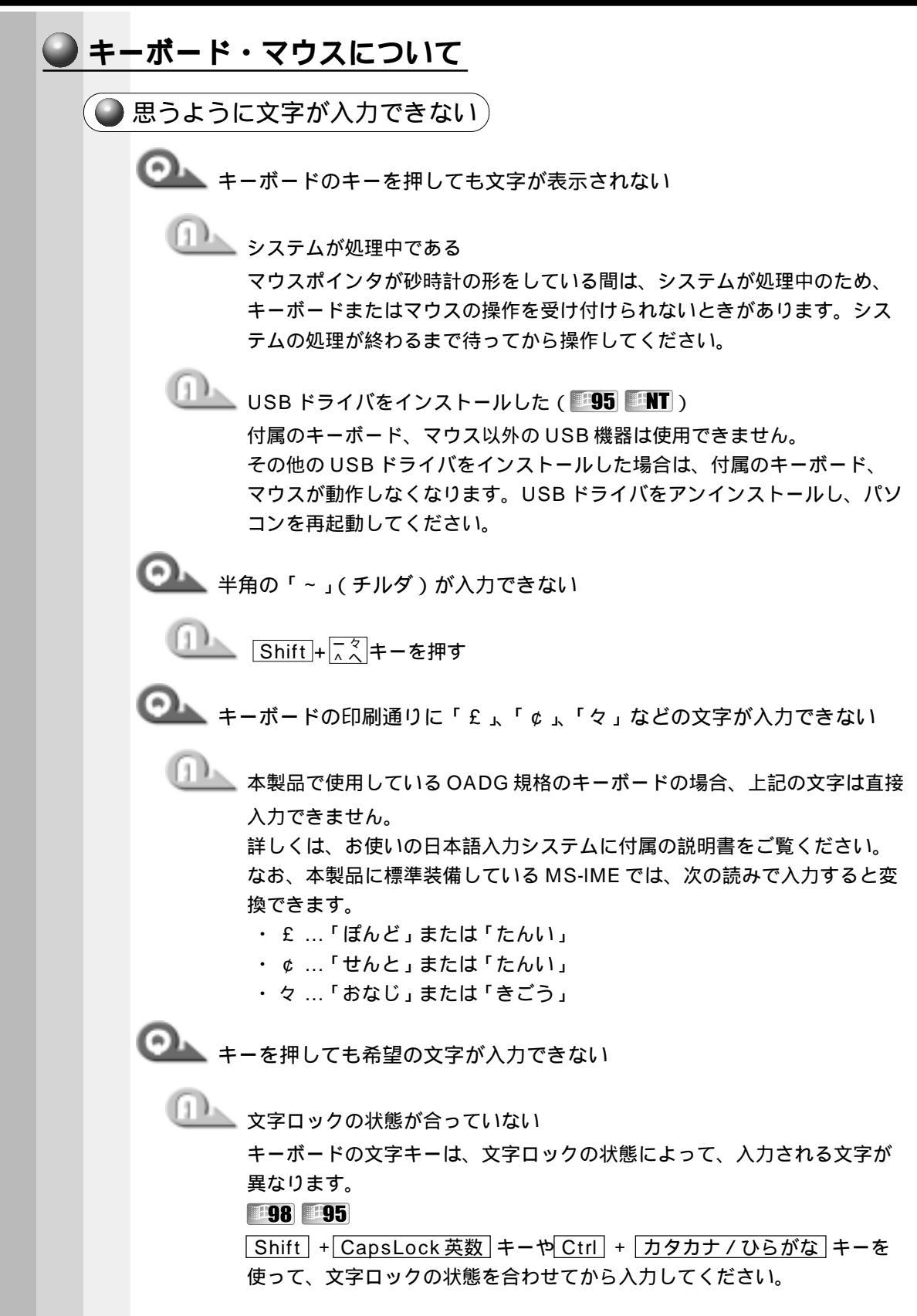

2000 **HNT** 

Ctrl + Shift + カタカナ / ひらがな キーを使って、文字ロックの状 態を合わせてから入力してください。

☞ 「1章 1-4 キーボード」

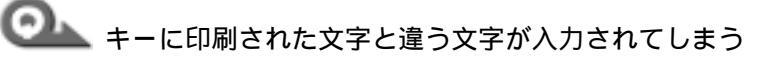

山上 キーボードドライバが正しく設定されていない

次の手順で設定を変更してください。

98 95

[コントロールパネル]を開き、[システム]をダブルクリックする 「デバイスマネージャ]タブで「キーボード]を「106日本語(A01)キー ボード (Ctrl + 英数)] に設定する [適用]ボタンをクリックする [OK]ボタンをクリックする

#### 2000

[コントロールパネル]を開き、[キーボード]をダブルクリックする [入力ロケール]タブで規定値を日本語に設定する [適用]ボタンをクリックする [OK]ボタンをクリックする

#### ENT

[コントロールパネル]を開き、[キーボード]をダブルクリックする 「全般]タブで「キーボードの種類]を「106 Japanese (A01) Keyboardlに設定する [適用]ボタンをクリックする [ОК]ボタンをクリックする

○▲ Alt + 半角/全角 キーを押しても、漢字モードにならない

山上 日本語入力システムが組み込まれていない 日本語入力システムを組み込んでください。

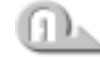

──── キーボードドライバが正しく設定されていない キーボードドライバの設定を確認してください。

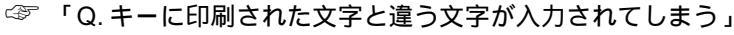

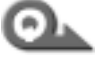

🔍 どのキーを押しても、反応しない 設定は合っているが、希望の文字が入力できない

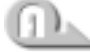

()) 次の操作を行なってください。 電源を切って、しばらくしてから電源を入れ直す リセットスイッチを押す

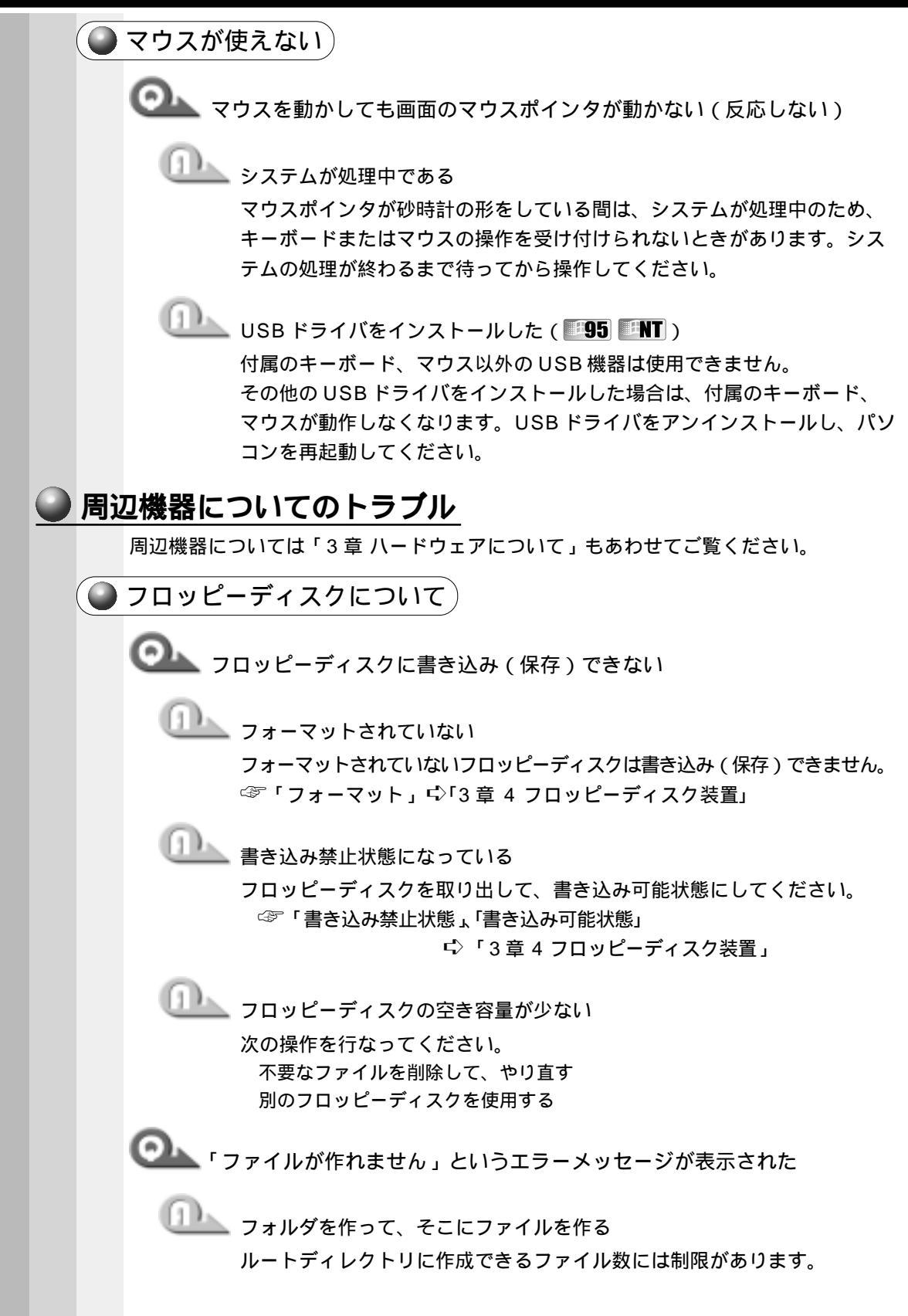

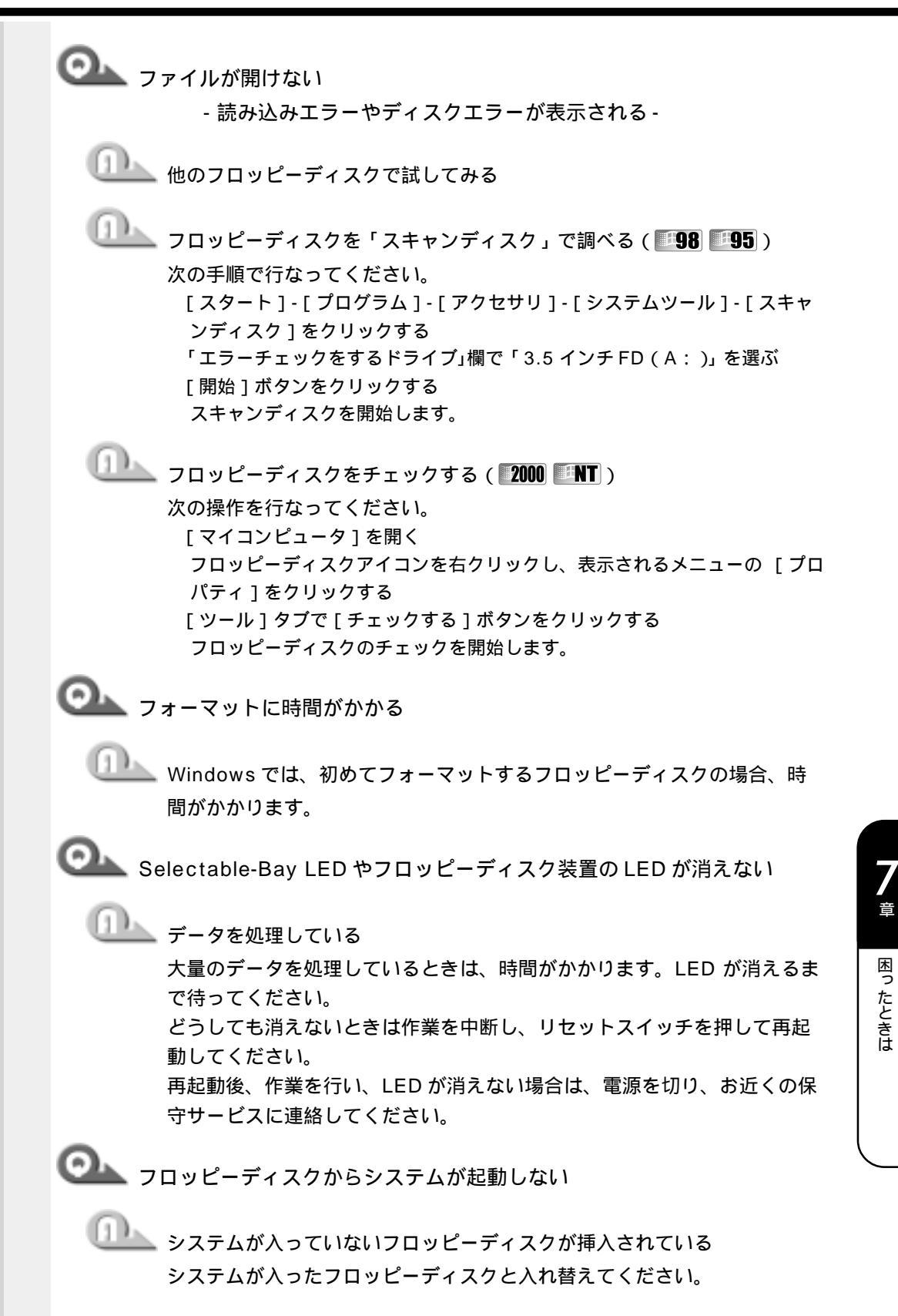

音

🂵 USB コネクタ用フロッピーディスク装置を使用している(**195** 🎫) Windows 95 / NT モデルでは、USB コネクタ用フロッピーディスク装 置は使用できません。 🏊 初めに起動する装置がフロッピーディスク装置に設定されていない 次の操作を行なってください。 F キーを押したまま、電源スイッチを押す [Toshiba Hardware Setup]( 2000 INT [HWセットアップ])の設定を 変更する 次の手順で行なってください。 98 95 [コントロールパネル]を開き、[Toshiba Hardware Setup]をダブルク リックする [Boot Priority」 タブの [Boot Priority Options] で [FDD] が最初にな るように設定する 「適用」ボタンをクリックする 「OK」ボタンをクリックする 2000 **ENT** [コントロールパネル]を開き、[HW セットアップ]をダブルクリックする [OSの起動]タブで[OSの起動]を[FDD]が最初になるように設定する 「適用」ボタンをクリックする 「OK1ボタンをクリックする 2520 モデルの場合 F2 キーを押したまま、電源スイッチを押し、F キーを押す CD-ROM 装置について OL CD にアクセスできない 🖢 ディスクトレイがきちんとしまっていない カチッと音がするまで押し込んでください。 ☞「CD のセット」 ↓ 「3 章 3 CD-ROM 装置」 🂵 CD がきちんとセットされていない ラベルがついている方を上にして、水平にセットしてください。 🦾 ディスクトレイ内に異物がある 異物があったら取り除いてください。何かはさまっていると、故障の原因 になります。

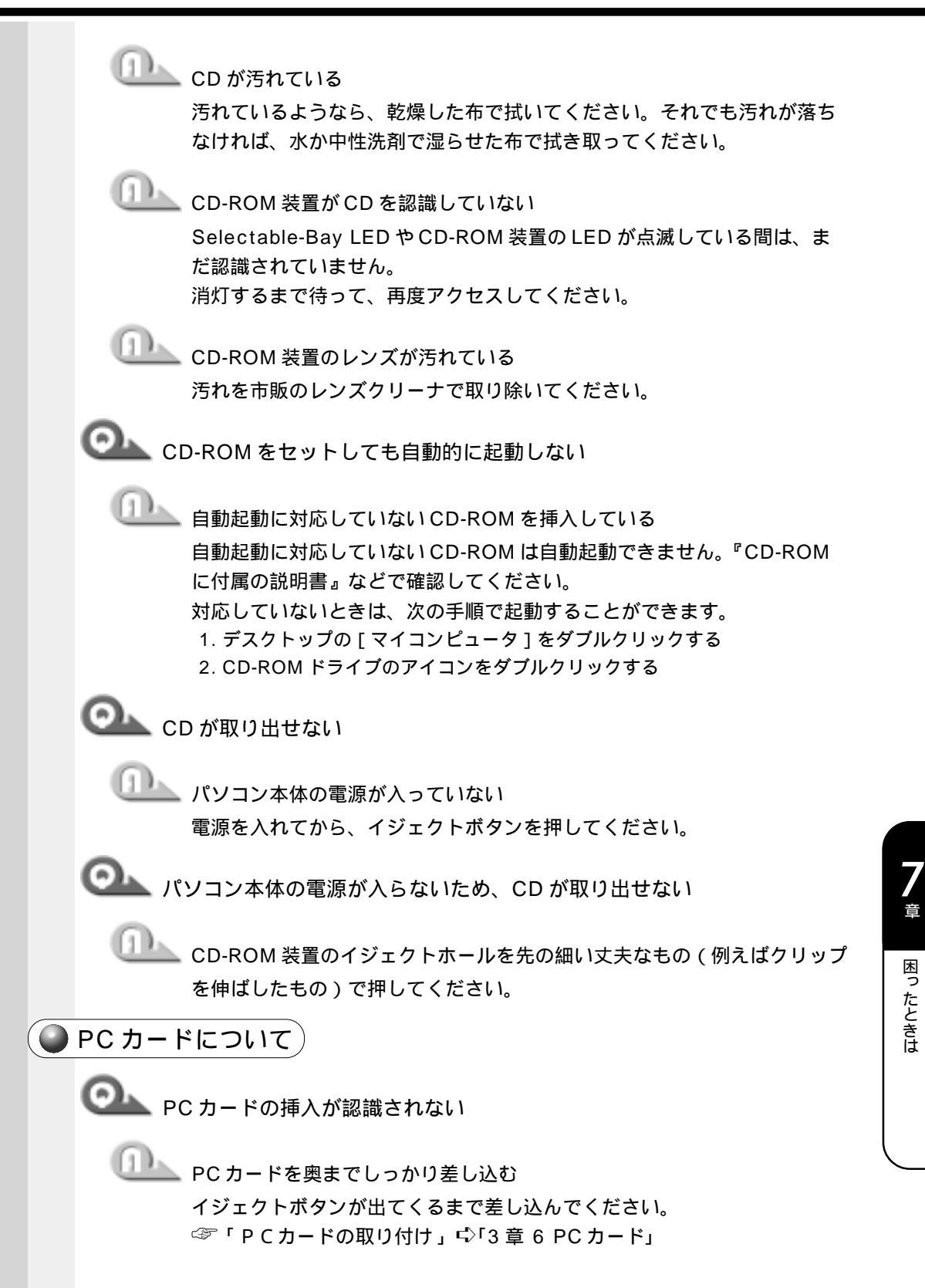

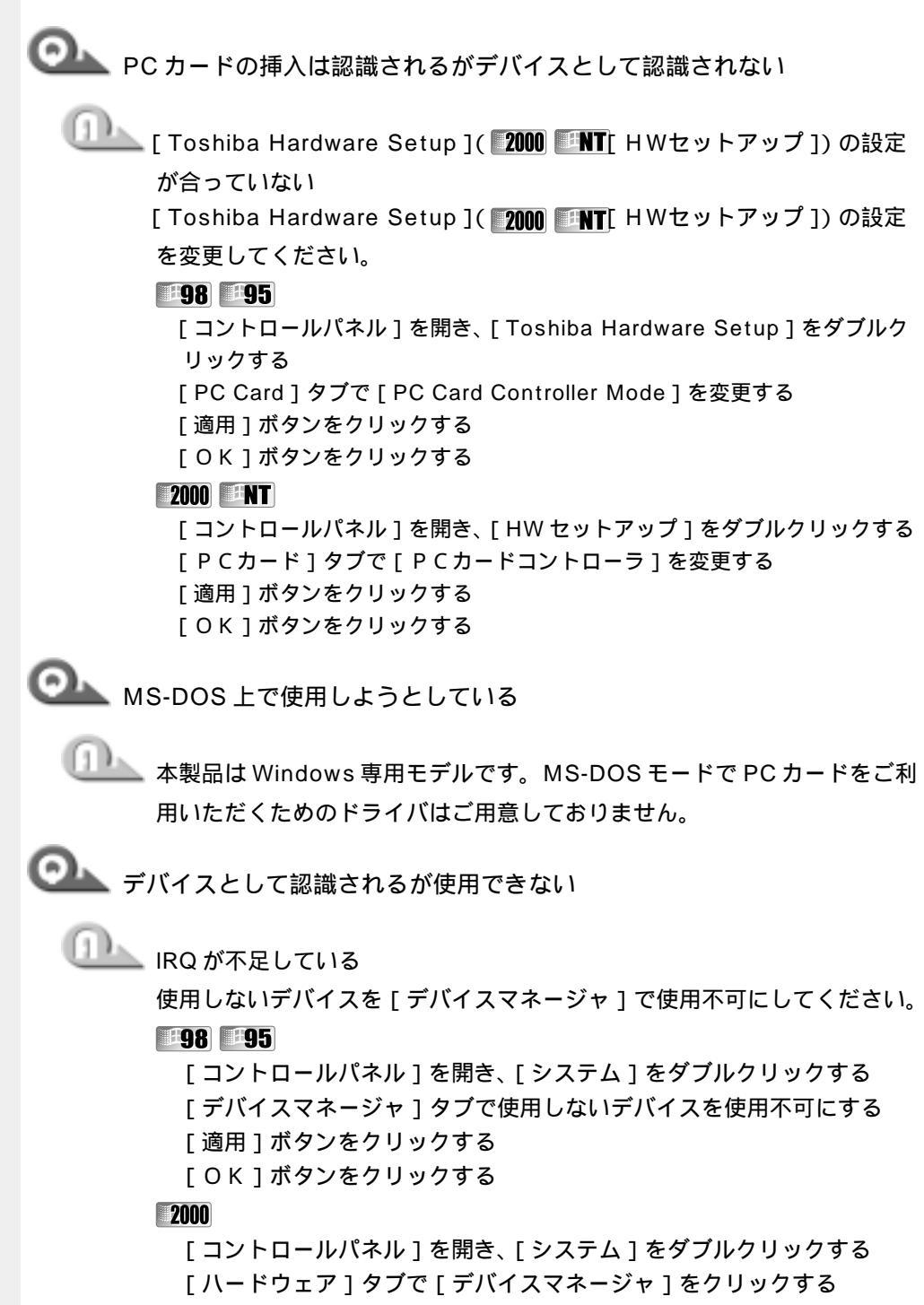

+ をクリックし、使用しないデバイスを右クリックする

表示されるメニューの [ 無効 ] をクリックする

[はい]ボタンをクリックする

ENT

[コントロールパネル]を開き、[デバイス]をダブルクリックする 使用しないデバイスをクリックし、「停止」ボタンをクリックする [はい]ボタンをクリックする 「閉じる]ボタンをクリックする

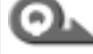

CardBus カードが認識されない(2000)

山上 HW セットアップの設定が合っていない

CardBus カードを使用する場合は、「HW セットアップ」の[PC カード] タブで [PC カードコントローラ ] を [ カードバス / 16bit ] に変更してく ださい。

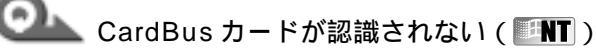

🏊 HW セットアップの設定が合っていない

「SystemSoft CardWizard-Plus for Windows NT」に対応していない CardBus カードを使用する場合は、「HW セットアップ]の「PC カード] タブで [PC カードコントローラ ] を [ カードバス / 16bit ] に変更してく ださい。

LAN 機能が使えない

- 🔍 ネットワークに接続できない
  - リンク LED (緑) が点灯している場合 -
  - 相手先のネット ワーク機器(HUB)などの設定やケーブルの状態を確認 する

LAN 機能が無効に設定されている(**98**95)

次の設定を確認してください。

- [コントロールパネル]を開き、[システム]をダブルクリックし、[プロパ ティーボタンをクリックする
- [デバイスマネージャ]タブで[ネットワークアダプタ]の左の + をクリッ クする
- + が に変わり、項目が表示されます。
- 表示された項目の中から、LAN 機能に該当する項目をクリックし、「プロパ ティ ] ボタンをクリックする
- 本製品のLAN 機能に関する項目は、次のとおりです。
- <sup>r</sup> Toshiba Fast Ether LAN Adapter」

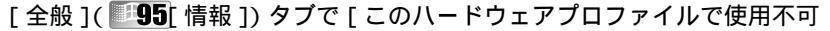

にする ] ( 195 このハードウェア環境で使用不可にする ]) のチェックをはずす

有効になると、アイコン上の×印の表示が消えます。 [OK]ボタンをクリックする [システムのプロパティ]画面に戻ります。

[閉じる]ボタンをクリックする

#### 2000

[コントロールパネル]を開き、[システム]をダブルクリックする
[ハードウェア]タブで[デバイスマネージャ]をクリックする
[ネットワークアダプタ]の左の+をクリックする
+ が - に変わり、項目が表示されます。
表示された項目の中から、LAN機能に該当する項目を右クリックし、表示されるメニューの[有効]をクリックする
本製品のLAN機能に関する項目は、次の通りです。
2520モデルの場合「Intel 8255x-based PCI Ethernet Adapter(10/100)」
2010モデルの場合「Intel 21143 Based PCI Fast Ethernet Adapter」
有効になると、アイコン上の×印の表示が消えます。
[デバイスマネージャ]を終了する
[閉じる]ボタンをクリックする

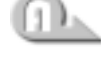

ServicePack6のセットアップを行う(■NT)
 ☞ 「付録 3-2- ServicePack 6のインストールについて」

💁 ネットワークに接続できない

-LAN アクティブ LED (黄) が点灯、点滅していない場合 -

Windows のネットワーク設定を確認する ネットワーク管理者に確認してください。

● USB 機器について)

Object USB 機器が使えない

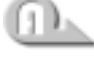

Windows 95 / NT モデルを使用している Windows 95 / NT モデルでは、付属キーボード、マウス以外の USB 機 器は使用できません。その他の USB ドライバをインストールした場合は、 付属のキーボード、マウスが動作しなくなります。

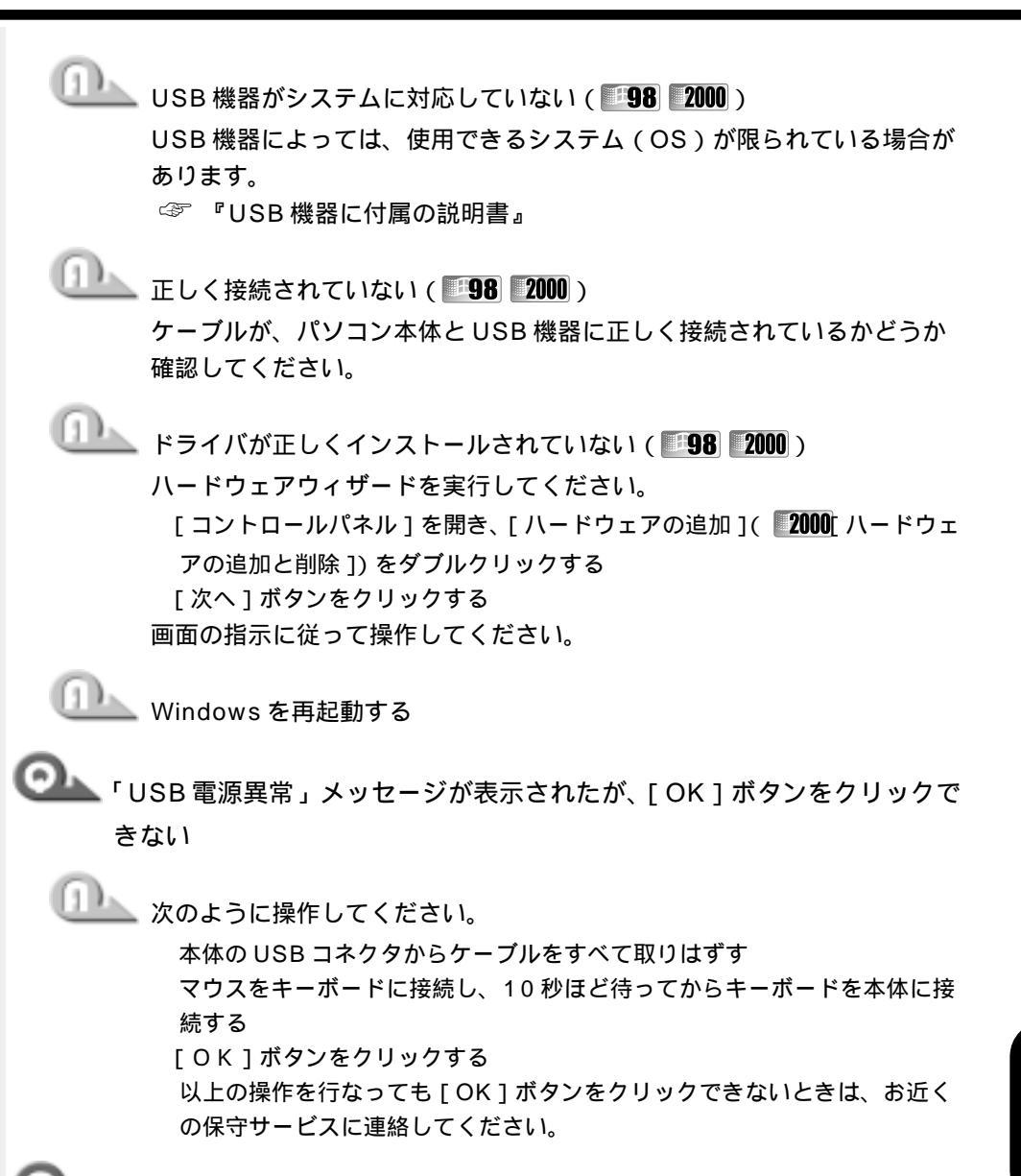

OLL 「USB 電源異常」メッセージが表示され、[OK]ボタンをクリックしても 同じメッセージが表示される

したしている ご使用の USB 装置が故障している

再度、USB 装置を接続して「USB 電源異常」メッセージが表示されたと きは、USB 装置に付属の説明書をご確認のうえ、各 USB 装置のメーカに 問い合わせてください。

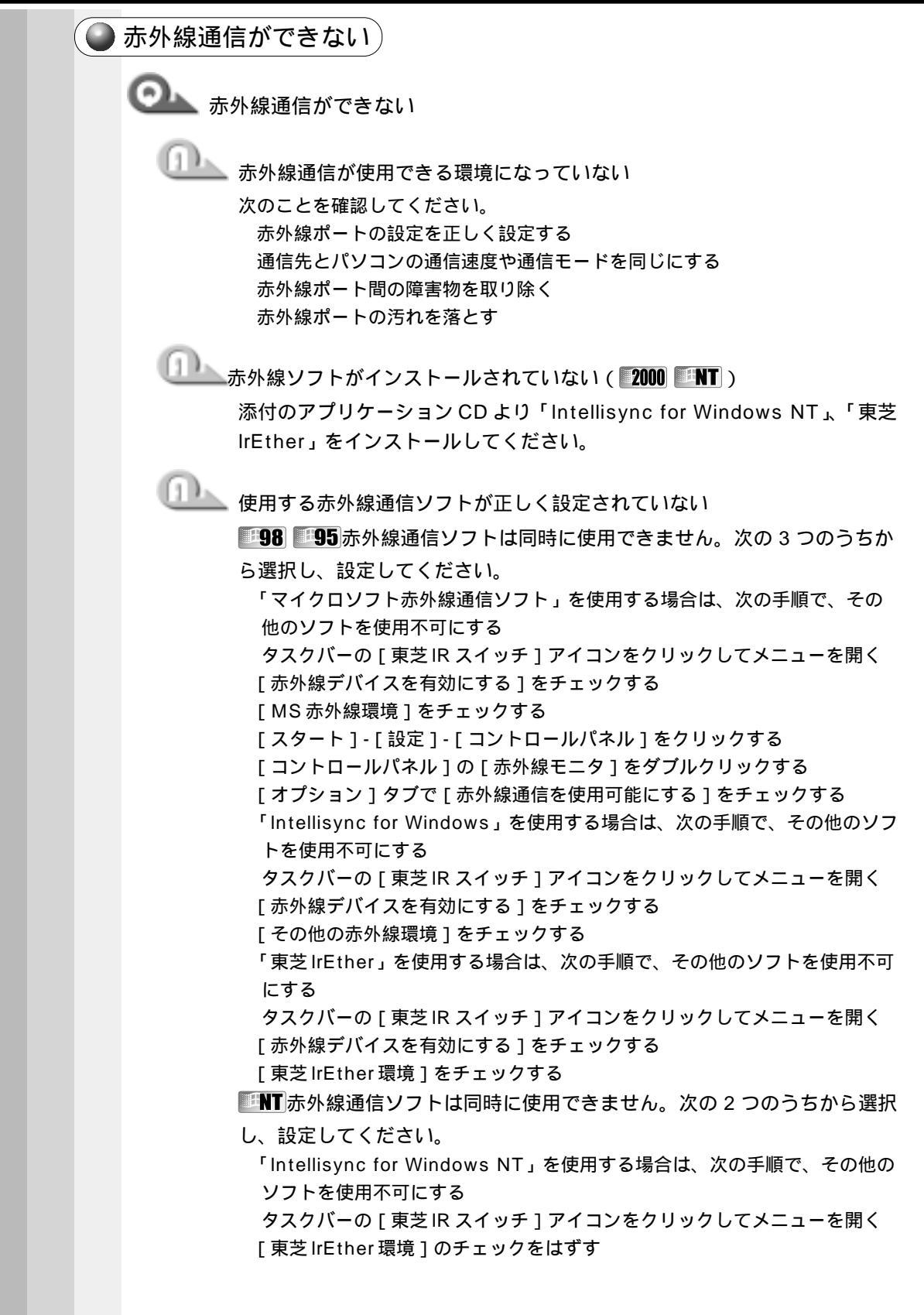

「東芝IrEther」を使用する場合は、次の手順で、その他のソフトを使用不可 にする タスクバーの [東芝IR スイッチ] アイコンをクリックしてメニューを開く 「東芝 IrEther 環境 ] をチェックする

🔍 データが正しく送られない

山上 次のことを確認してください。 通信先とパソコンの通信速度を同じにする 通信先との距離を変えてみる 赤外線を出す装置をパソコン本体から離す 直射日光や蛍光灯の光の当たる場所からパソコンを離す

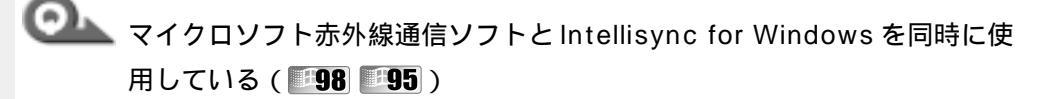

🏊 赤外線通信ソフトは同時に使用できません。

「Intellisync for Windows」を使用する場合は「マイクロソフト赤外線通信 ソフト」を使用不可にする

[スタート]-[設定]-[コントロールパネル]-[赤外線モニタ]を起動する 「オプション」タブを開き、「赤外線通信を可能にする」のチェックをはずす 「マイクロソフト赤外線通信ソフト」を使用する場合は「マイクロソフト赤 外線通信ソフト」を使用可能にする

[スタート]-[設定]-[コントロールパネル]-[赤外線モニタ]を起動する 「オプション」タブを開き、「赤外線通信を可能にする」をチェックする

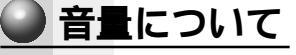

🕘 スピーカから音が聞こえない

🔍 スピーカから音が聞こえない

\_\_\_\_\_ ヘッドホン出力端子にヘッドホンが挿してある ヘッドホン出力端子からヘッドホンを取りはずしてください。

🂵 パソコン本体にあるボリュームダイヤルが小になっている ボリュームダイヤルで音量を調節してください。

🏊 システムビープの設定がオフになっている

次の手順で設定を変更してください。

#### 98 95

「コントロールパネル」を開き、「電源の管理」をダブルクリックする 「Toshiba Power Extension」タブの「詳細 ] をクリックする 「ハードウェア設定」で「システムビープ音」にチェックをつける [適用]ボタンをクリックする 「OK」ボタンをクリックする

#### 2000

「コントロールパネル」を開き、「HW セットアップ」をダブルクリックする [サウンド」タブで [システムビープを鳴らす]にチェックをつける [適用]ボタンをクリックする 「OK」ボタンをクリックする

#### ENT

「コントロールパネル]を開き、「東芝パワーマネージメントシステム]をダ ブルクリックする [システムの設定]タブで[ビープを鳴らす]にチェックをつける 「適用]ボタンをクリックする [OK]ボタンをクリックする

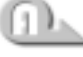

🂵 タスクバーの [ ボリュームコントロール ] の設定が「ミュート」になって いる

> タスクバーの[スピーカ]アイコンをクリックする 「ミュート」にチェックがついている場合は、クリックし、チェックをはずす つまみを上下ドラッグして調整する つまみを上にするとスピーカの音量が上がります。

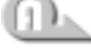

標準のデバイスドライバが組み込まれていない ドライバをインストールし直してください。 詳しくは、カスタム・リカバリ CD ( 98 95)、アプリケーション CD (**2000 INT**)をセットして、表示される画面をご覧ください。

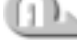

#### 標準の優先するデバイスが変更されている

次の手順で「優先するデバイス」を正しく設定してください。

- [コントロールパネル]を開き、[マルチメディア](**2000**[サウンドとマル チメディア])をダブルクリックする
- [オーディオ]タブの「再生」(2000[音の再生])で「優先するデバイス」 を正しく設定する

[適用]ボタンをクリックする

[OK]ボタンをクリックする

◎ サウンドレコーダーで録音した音声データの音質が悪い

🂵 録音時のサンプリング周波数が低い

次の方法で設定を変更してみてください。

[スタート]-[プログラム]-[アクセサリ]-[エンターテイメント] \_\_\_\_\_

( [NT[ マルチメディア ]) - [ サウンドレコーダー ] をクリックする

[ファイル]-[プロパティ]をクリックする

[詳細]タブをクリックし、[形式の変換]の[今すぐ変換](**2000**[変換]) をクリックする

CDの音質の場合の属性は、「44.100kHz、16ビット、ステレオ」です。 これを目安に属性を選んでみてください。ただし高音質にすると、データ量 が増大し、結果として録音できる時間は短くなります。例えばマイクロフォ ンを使用して録音する場合は属性をモノラルにするなどして、なるべくデー タ容量を押さえてください。

属性が決まったら、[名前を付けて保存]( 195) 登録]) ボタンをクリック し、[新しいファイル名]欄に名前を入力し、[OK]ボタンをクリックする [サウンドの選択][サウンドのプロパティ]( 2000 Sound のプロパ

ティ]) 画面を[OK]をクリックして閉じる

サウンドレコーダーの画面に戻ったら、実際に録音して再生音をチェックし てください。

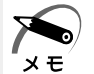

・サウンドレコーダーで新しい録音を開始すると、サウンドの選択は[ラジオの音質]( 2000 INT以前の設定)に戻ります。もう一度設定し直してください。

🌑 おかしな音が聞こえる 🌶

💁 本体からカリカリと変な音がする

🂵 ハードディスクが自動保存を行なっている

パソコン操作中は、自動的にデータの保存などの作業をしています。その 際ハードディスクが動作する音が聞こえますが、問題はありません。 極端に異常な音が聞こえるときや、このような状態が頻繁に発生するとき は、お買い上げの販売店またはお近くの保守サービスまでご連絡ください。

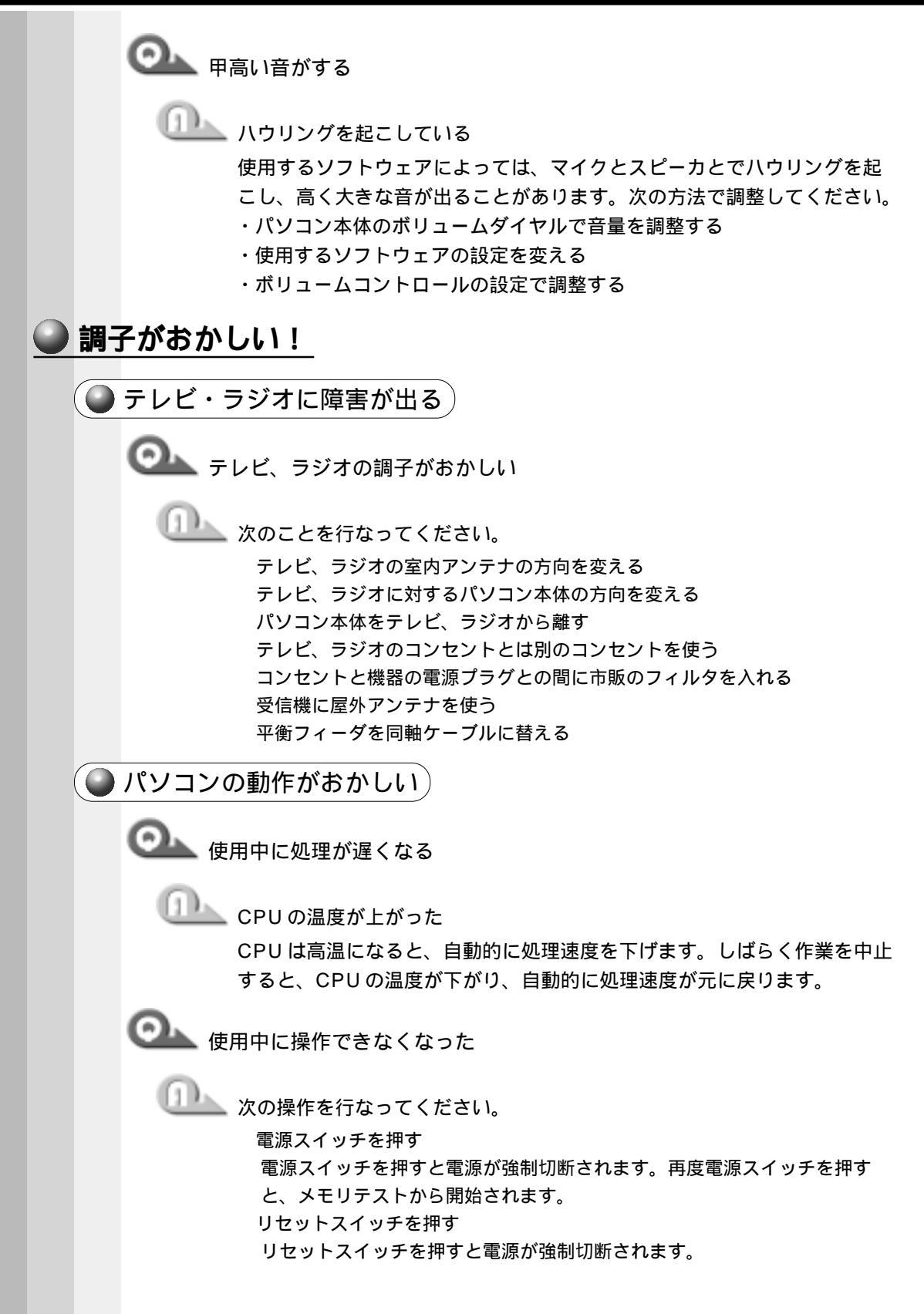

電源をOFFにし、BackSpaceキーを押しながら電源スイッチを押す ( 98 95 ) BackSpace キーは[ハイバネーションエラー]が表示されるまで押し続 けてください。メモリテストから開始されます。 すべての電源を抜いて、再起動する

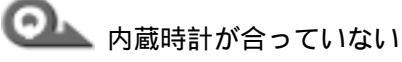

□□\_\_\_\_ [日付と時刻]画面で修正する

次の手順で行なってください。

「コントロールパネル」を開き、「日付と時刻」をダブルクリックする

「時刻」に表示されている、デジタル時計の数字の部分をクリックする

「時:分:秒」で項目が分かれているので、変更したい部分をクリックしてくだ さい。

デジタル時計右端の上下のボタンで、時刻の修正を行う

「適用」または「更新」ボタンをクリックする [OK]ボタンをクリックする

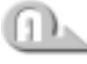

🂵 時計用バッテリが充電されていない

パソコンにACアダプタを接続し、パソコン本体の電源を入れて、しばら く時計用バッテリを充電してください。

🂵 時計用バッテリの充電機能が低下している お近くの保守サービスにご連絡ください。

| ● その他調子がおかしい                                       |
|----------------------------------------------------|
| 回して 調子がおかしい                                        |
| クロー ウィルスに感染している                                    |
| ウィルスチェックソフトでウィルスチェックを行い、ウィルスが発見され<br>た場合は駆除してください。 |
| 通知 強制終了し、再起動する                                     |
| 強制終了の方法は、次の通りです。                                   |
| ( 198 195 )                                        |
| Ctrl + Alt + Delete キーを押す                          |
| 「プログラムの強制終了」画面が表示されます。                             |
| Alt + S キーを押す                                      |
| プログラムを強制終了します。パソコンを再起動してください。                      |
| ( <b>2000 ENT</b> )                                |
| Ctrl + Alt + Delete キーを押す                          |
| 「Windows のセキュリティ」画面が表示されます。                        |
|                                                    |
| 2000 OK1ボタンをクリックする                                 |
| プログラムを強制終了します。パソコンを再起動してください。                      |
| ■ ■ ■ ■ ■ ■ ■ ■ ■ ■ ■ ■ ■ ■ ■ ■ ■ ■ ■              |
| リックする                                              |
| プログラムを強制終了し、パソコンが再起動されます。                          |
| ● 不明なメッセージがでた!                                     |

ご使用のシステムやアプリケーションソフトの説明書をご覧になってもわからない場合、次の点をご確認ください。

Olyptical Password = 」と表示される

「「」」 パスワードが設定されている

[Toshiba Hardware Setup](**2000 INT**[HWセットアップ])または 「パスワードの設定」で設定したパスワードを入力し、Enter キーを押す

パスワードを忘れた場合は、キーフロッピーディスクを使用してください。 キーフロッピーディスクがない場合は、お使いの機種をご確認後、お近く の保守サービスにご連絡ください。有償にてパスワードを解除いたします。 またそのとき、身分証明書(お客様ご自身を確認できる物)の提示が必要 となります。

☞「パスワード」、「キーフロッピーディスク」 ↓ 「4章2パスワードの設定」

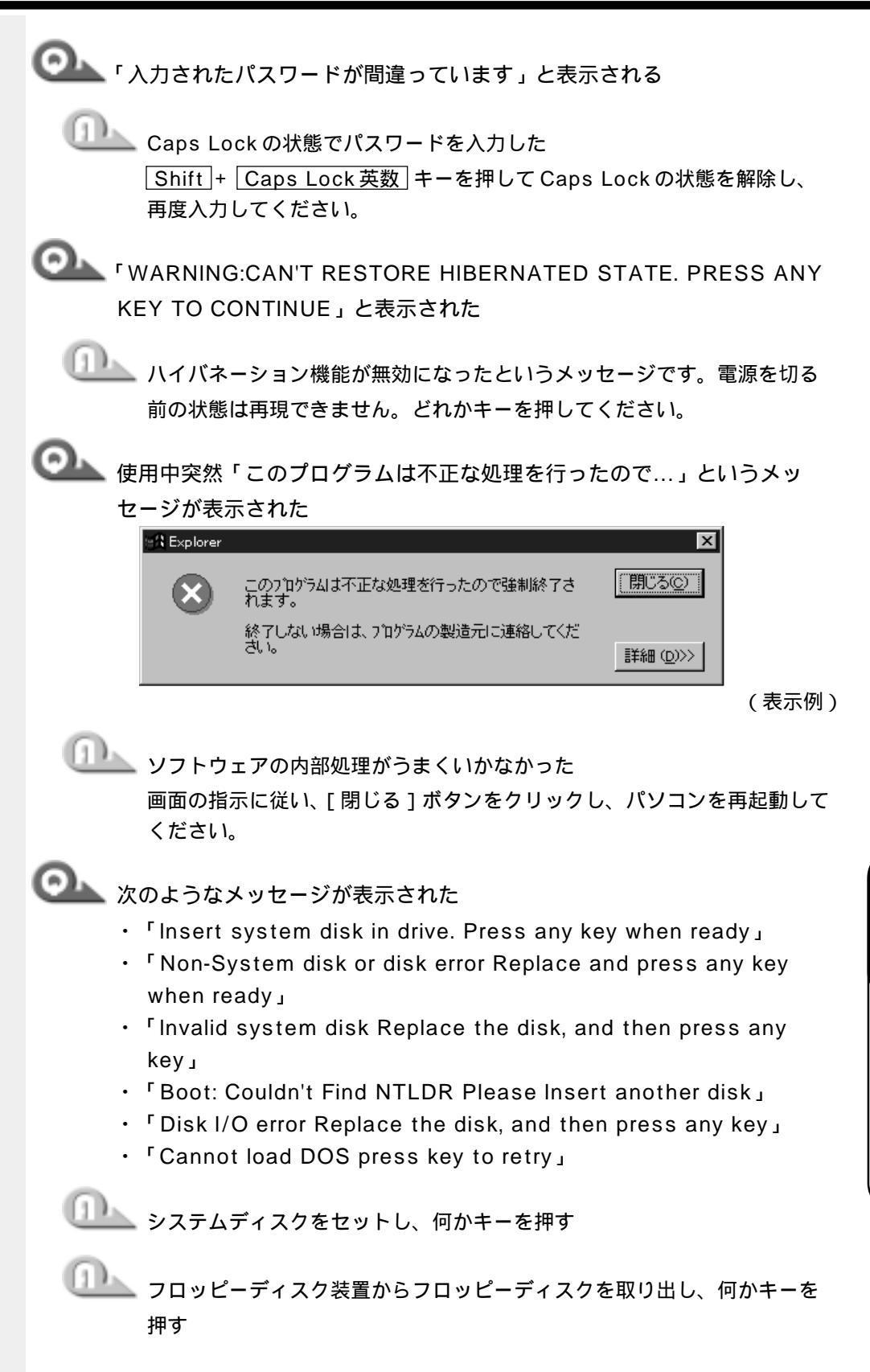

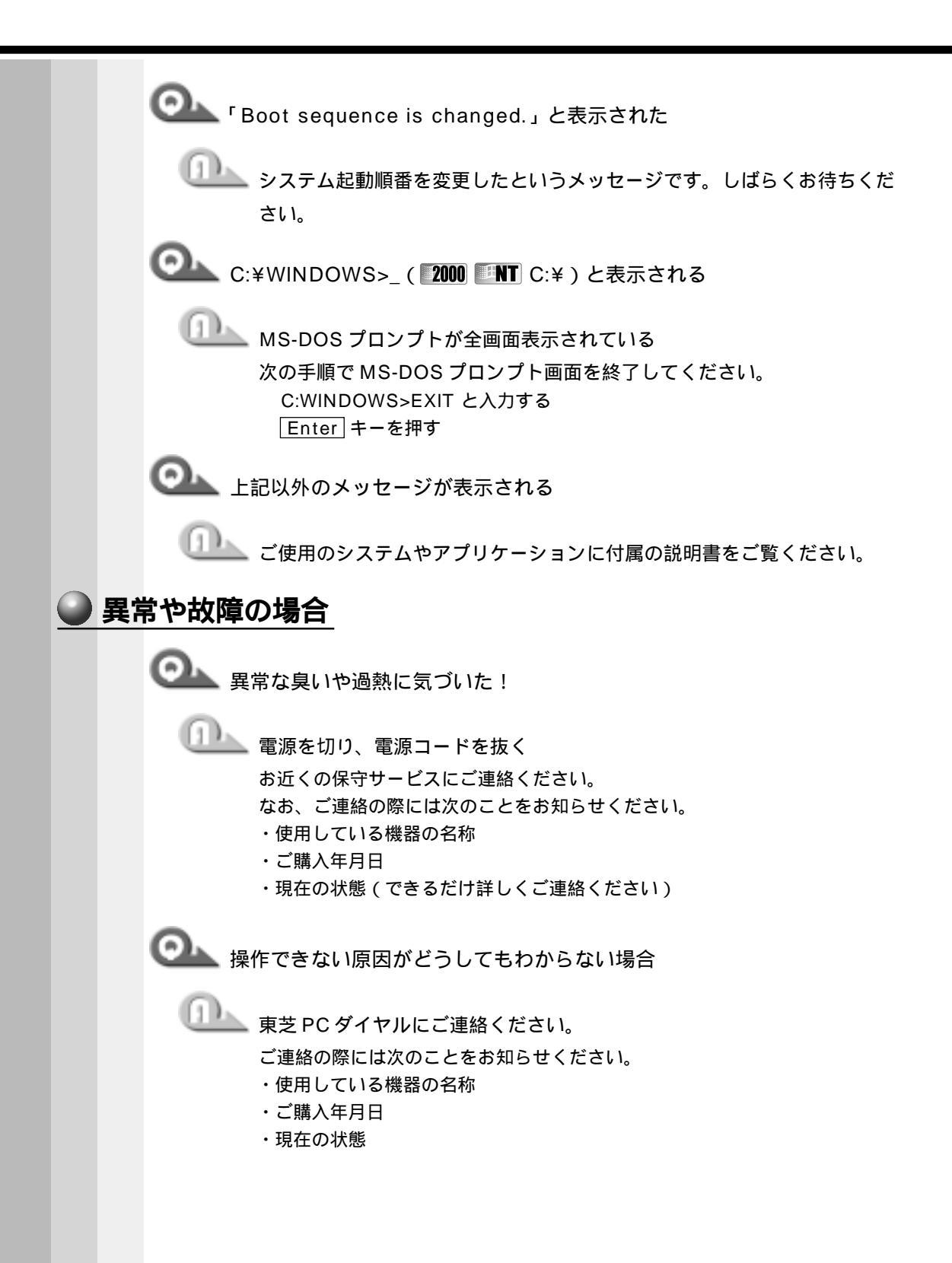

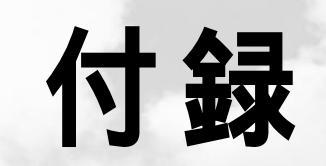

本製品の仕様について説明しています。

| 1 | 製品仕様        | <br>204 |
|---|-------------|---------|
| 2 | 各インタフェースの仕様 | <br>209 |
| 3 | その他の設定      | 210     |

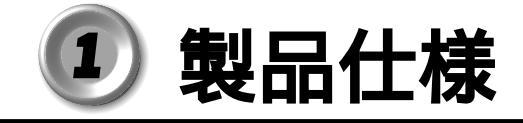

1 外形寸法図

本製品の外形寸法です。

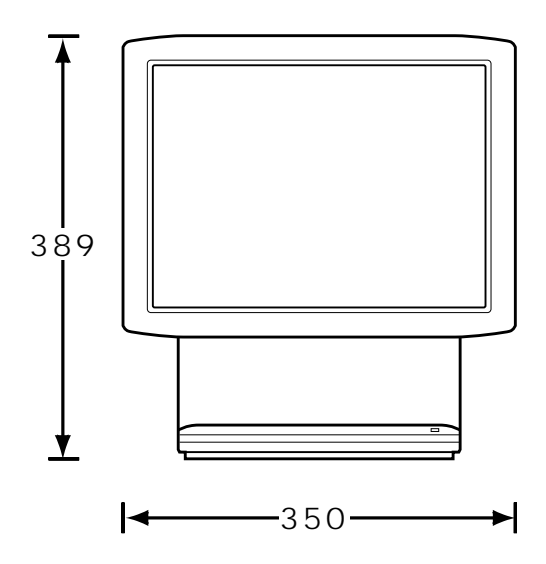

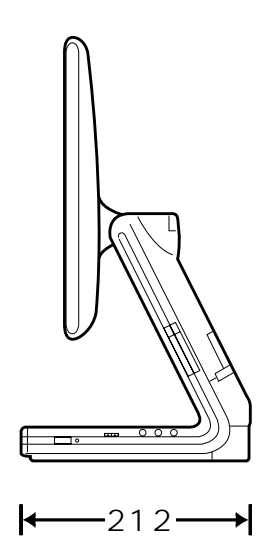

(単位 mm)

# 2 サポートしているビデオモード

ディスプレイコントローラによって制御される画面の解像度と表示可能な最大色数を定めた規格をビデオモードと呼びます。

本製品でサポートしている英語モード時の全てのビデオモードを次に示します。 モードナンバは一般に、プログラマがそれぞれのモードを識別するのに用いられます。 アプリケーションソフトがモードナンバによってモードを指定してくる場合、そのナン バが図のナンバと一致していないことがあります。この場合は解像度とフォントサイズ と色の数をもとに選択し直してください。

| <b>ビデオ</b><br>モード | 形式          | 解像度          | <b>フォント</b><br>サイズ | LCDの表示色数 |
|-------------------|-------------|--------------|--------------------|----------|
| 0,1               | VGAテキスト     | 40 ×25字      | 8 ×8               | 16/256K  |
| 2,3               | VGAテキスト     | 80×25字       | 8 ×8               | 16/256K  |
| 0*,1*             | VGAテキスト     | 40×25字       | 8 ×14              | 16/256K  |
| 2*,3*             | VGAテキスト     | 80×25字       | 8 ×14              | 16/256K  |
| 0+,1+             | VGAテキスト     | 40 ×25字      | 8(9)×16            | 16/256K  |
| 2+,3+             | VGAテキスト     | 80×25字       | 8(9)×16            | 16/256K  |
| 4,5               | VGAグラフィックス  | 320×200ドット   | 8 × 8              | 4/256K   |
| 6                 | VGAグラフィックス  | 640×200ドット   | 8 × 8              | 2/256K   |
| 7                 | VGAテキスト     | 80×25字       | 8(9)×14            | モノクロ     |
| 7+                | VGAテキスト     | 80×25字       | 8(9)×16            | モノクロ     |
| D                 | VGAグラフィックス  | 320×200ドット   | 8 × 8              | 16/256K  |
| E                 | VGAグラフィックス  | 640×200ドット   | 8 × 8              | 16/256K  |
| F                 | VGAグラフィックス  | 640×350ドット   | 8×14               | モノクロ     |
| 10                | VGAグラフィックス  | 640×350 ドット  | 8×14               | 16/256K  |
| 11                | VGAグラフィックス  | 640×480ドット   | 8×16               | 2/256K   |
| 12                | VGAグラフィックス  | 640×480 ドット  | 8×16               | 16/256K  |
| 13                | VGAグラフィックス  | 320×200ドット   | 8 × 8              | 256/256K |
| -                 | SVGAグラフィックス | 640×480ドット   | -                  | 256/256K |
| -                 | SVGAグラフィックス | 800×600ドット   | -                  | 256/256K |
| -                 | SVGAグラフィックス | 1024×768ドット  | -                  | 256/256K |
| -                 | SVGAグラフィックス | 1280×1024ドット | -                  | 256/256K |
| -                 | SVGAグラフィックス | 640×480ドット   | -                  | 64K/64K  |
| -                 | SVGAグラフィックス | 800×600ドット   | -                  | 64K/64K  |
| -                 | SVGAグラフィックス | 1024×768ドット  | -                  | 64K/64K  |
| -                 | SVGAグラフィックス | 640×480ドット   | _                  | 16M/16M  |
| -                 | SVGAグラフィックス | 800×600ドット   | -                  | 16M/16M  |
| -                 | SVGAグラフィックス | 1024×768ドット  | _                  | 16M/16M  |

3 メモリマップ

本製品では、メモリを次のように使用しています。

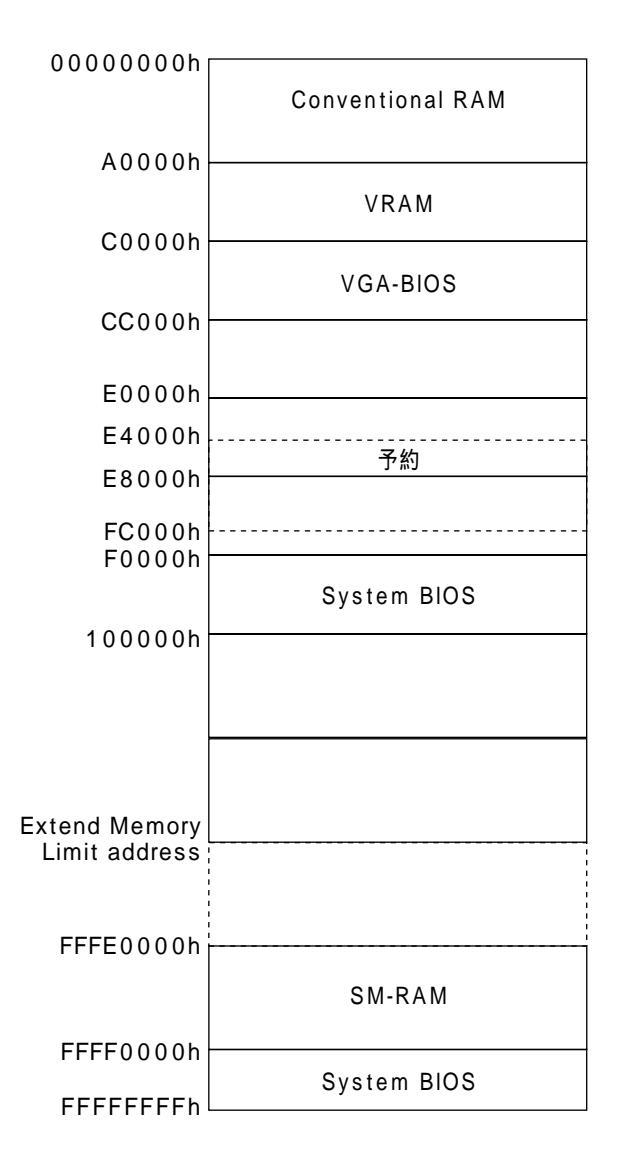

4 I/O ポートマップ

本製品を、標準のハードウェア構成で使用した場合のマップです。

| 000           |                       |
|---------------|-----------------------|
| 0000          | DMAコントローラ #1          |
| 020h          | IRQコントローラ #1          |
| 040h          | タイマ                   |
| 060h          | KBC                   |
| 070n          | NMIマスクレジスタ            |
| 0.0.0.6       | RTC                   |
| 0800          | DMAページレジスタ            |
| 0AUN          | IRQコントローラ #2          |
|               | DMAコントローラ #2          |
| 0F0N          | (NDP)                 |
| 1700          | CD-ROM                |
| 1/80          |                       |
| 1FUN          | HDC                   |
| 200h          |                       |
| 220n          | サウンド                  |
| 230h          |                       |
| 240n          |                       |
| 2500          |                       |
| 278N          |                       |
| 2500          | シリアルポート #4            |
| 2501          |                       |
| 2500          | シリアルポート #2            |
| 300H          | FIR                   |
| 31011<br>220h |                       |
| 338h          | サウンド                  |
| 370h          |                       |
| 37011<br>375h | サウンド                  |
| 376h          |                       |
| 378h          | CD-ROM                |
| 3806          |                       |
| 388h          |                       |
| 388h          | サウンド                  |
| 380h          |                       |
| 3BCh          | VGA                   |
| 300h          |                       |
| 3E0h          | VGA                   |
| 3586          | 東芝PCカードインタフェース コントローラ |
| 3506          | シリアルポート #3            |
| 3586          | FDC                   |
| 400h          | シリアルポート #1            |
| 480h          | • • • •               |
| 400H          | DMA Hiページレジスタ         |
| 530h          |                       |
| 538h          | サウンド                  |
| 00011         |                       |

付 録

# 5 DMA 使用リソース

出荷時の標準設定です。

| DMA | 幅       | Channel         |
|-----|---------|-----------------|
| 0   |         | User            |
| 1   | 8/16ビット | Audio           |
| 2   |         | Floppy          |
| 3   |         | User            |
| 4   | _       | Cascade channel |
| 5   |         | User            |
| 6   | 16ビット   | User            |
| 7   |         | User            |

# 6 IRQ 使用リソース

| IRQ |                                                          |
|-----|----------------------------------------------------------|
| 0   | Interval Timer                                           |
| 1   | Keyboard                                                 |
| 2   | Cascade interrupt from slave PCI                         |
| 3   | User                                                     |
| 4   | User                                                     |
| 5   | Audio                                                    |
| 6   | Floppy                                                   |
| 7   | User                                                     |
| 8   | Real Time Clock                                          |
| 9   | PIIX4E(SCI)                                              |
| 10  | User                                                     |
| 11  | Audio/FIR/CardBus/Display Controller/LAN Controller/User |
| 12  | PS/2 Port                                                |
| 13  | Numeric coprocessor                                      |
| 14  | Primary IDE                                              |
| 15  | Secondary IDE                                            |

ソフトウェアによって変更される場合があります。

# 2) 各インタフェースの仕様

# LAN インタフェース

| ピン番号 | 信号名    | 意味       | 信号方向 |  |
|------|--------|----------|------|--|
| 1    | ТХ     | 送信データ(+) | 0    |  |
| 2    | -TX    | 送信データ(一) | 0    |  |
| 3    | RX     | 受信データ(+) | I    |  |
| 4    | Unused | 未使用      |      |  |
| 5    | Unused | 未使用      |      |  |
| 6    | -RX    | 受信データ(一) | I    |  |
| 7    | Unused | 未使用      |      |  |
| 8    | Unused | 未使用      |      |  |
|      |        | コネクタ図    |      |  |
|      |        |          |      |  |

信号名 : - がついているのは、負論理の信号です。 信号方向(I):パソコン本体への入力 信号方向(O):パソコン本体からの出力

# 2 USB インタフェース

|        | ピン番号   | 信号名    | 意味          | 信号方向 |
|--------|--------|--------|-------------|------|
|        | 1      | VCC    | + 5 V       |      |
|        | 2      | -Data  | マイナスデータ     | I/O  |
|        | 3      | +Data  | プラスデータ      | I/O  |
|        | 4      | GND    | 信号グランド      |      |
|        |        |        | コネクタ図       |      |
|        |        |        |             |      |
| 信号名    | : - がつ | いているのは | は、負論理の信号です。 |      |
| 信号方向(丨 | ):パソコ  | コン本体への | 入力          |      |

信号方向(O):パソコン本体からの出力

付

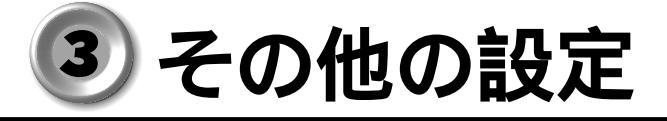

# 1 Windows 98 / 95 モデル

## DirectX について

### DirectXのインストールについて)

ゲームなどをインストールするときに、DirectXのインストールをうながすウィンドウ が表示される場合がありますが、ドライバを置き換えないことをおすすめします。 インストールをする場合は、内容をよく理解した上で、お客様の責任においてインス トールを行なってください。本装置にはすでにDirectX7ドライバがインストールされ ております。

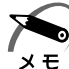

・DirectX7を置き換えてしまった場合、他のアプリケーションソフトが正常に動作しない場 合があります。

### 🌑 ディスプレイアダプタの設定について

ゲームをインストールした後に、次の「ディスプレイアダプタの変更方法」の手順1~4を実行し、「詳細」(195)「ディスプレイの詳細プロパティ」)を参照して、ディスプレイアダプタの設定内容を確認してください。工場出荷時の設定は次のとおりです。ディスプレイアダプタの設定が異なる場合は、「ディスプレイアダプタの変更方法」の手順1~9を実行し、工場出荷時の設定に戻してください。

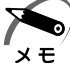

 ・ディスプレイアダプタが変更された状態のままでは、他のアプリケーションソフトが正常に 動作しない場合があります。

ディスプレイアダプタ : Rage 128 VR AGP 2X (日本語)

- 🌑 ディスプレイアダプタの変更方法
- デスクトップ上の、アイコンなどが何も表示されていないところで、マウスの右ボタンをクリックし、[プロパティ(R)]をクリックする [画面のプロパティ]画面が表示されます。
- 2 [設定]( 95 ディスプレイの詳細]) タブをクリックする
- 3 [詳細]( 95[詳細プロパティ(A)])をクリックする [XXXXXX(ディスプレイアダプタ名)のプロパティ]または[ディスプレイの詳細プロパ ティ]画面が表示されます。
- **4** [アダプタ]タブをクリックする 「Rage 128 VR AGP 2X(日本語)」が表示されている場合は、以降の作業は必要ありま せん。[キャンセル]ボタンをクリックして作業を終了します。

5 [変更(C)]ボタンをクリックする Windows 98 では[デバイスドライバの更新ウィザード]が表示されます。 ウィザードの指示に従って変更してください。

195[変更]ボタンをクリックした後、さらに次の手順で変更してください。

[デバイスの選択]画面が表示されます。

- 6 [モデル]一覧の「Rage 128 VR AGP 2X (日本語)」上でダブルクリッ クする
- **7** [ディスプレイの詳細プロパティ]画面が表示されるので、[閉じる]をクリックする
- 8 [画面のプロパティ]画面が表示されるので、[閉じる]をクリックする システムを再起動するか、メッセージが表示されます。
- 9 [はい(Y)]をクリックする システムが再起動し、ディスプレイアダプタの変更が反映されます。

# 2 Windows NT モデル

## Service Pack6 **のインストールについて**

LAN などのドライバ / プロトコルを追加 / 変更した場合には、Service Pack6 を再度 インストールしなければなりません。

なお、Service Pack6 をインストールすると一部のファイルが置き換えられてしまい、 正常に動作しなくなるアプリケーションがあります。

インストールの際は次の手順に従ってください。

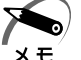

・ご購入時の状態、および「Product Recovery CD-ROM」でシステムの復元を行なった後 は、Service Pack6 がインスト - ルされた状態になっています。

- 東芝パワーマネージメントシステムをアンインストールし、パソコンを再起 動する
- **2** administrators グループのユーザアカウントでログオンする
- 3 デスクトップにある「Service Pack6 セットアップ」アイコンをダブル クリックする

Service Pack6 のインストールが始まります。画面の指示に従ってインストールを行なってください。

インストールが完了すると、完了のメッセージが表示されます。

- 4 [再起動]ボタンをクリックし、パソコンを再起動する
- 5 東芝パワーマネージメントシステムを再インストールする

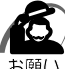

 ・東芝パワーマネージメントシステムのアンインストール / インストールする方法については、 アプリケーション CD の WinNT4¥Softwares¥Tapm 内の readme.rtf をご覧ください。

# 

### 記号

А

ヨーキーを使ったショートカットキー ...... 36

| AC アダプタ 4                     | 40 |
|-------------------------------|----|
| AC アダプタの取り扱い4                 | 17 |
| Administrator パスワードの設定 / 変更 7 | 77 |
| Alt +                         | 32 |
| Auto Power On 14              | 11 |
|                               |    |

#### В

| BackSpace +   |   | 32 |
|---------------|---|----|
| BOOT PRIORITY | 1 | 39 |
| Boot Priority | 1 | 39 |

### С

| Caps Lock LED     | 33 |
|-------------------|----|
| CD-ROM 装置1        | 01 |
| CD-ROM 装置の取り扱い    | 24 |
| CDのセット1           | 02 |
| CDの取り扱い           | 21 |
| CD の取り出し 1        | 03 |
| CONFIGURATION 1   | 42 |
| Controller Mode 1 | 43 |
| Cooling Method 1  | 39 |
| CPU Cache 1       | 40 |
| Ctrl +            | 32 |
|                   |    |

### D

| DC IN LED        | 28    |
|------------------|-------|
| Delete +         | 33    |
| Device Config    | . 142 |
| DirectXのインストール   | . 210 |
| Display Auto Off | . 138 |
| DMA 使用リソース       | . 208 |
| DRIVES I/O       | . 143 |

#### Е

| End キー  | 33 |
|---------|----|
| Enter + | 32 |
| Esc +   | 32 |
|         |    |

### F

| Fast Ethernet HUB  | 122 |
|--------------------|-----|
| Fast Ethernet ケーブル | 122 |
| FDD 接続コネクタ         | 29  |

| FLOP  | PY DISK I/O | 1 | 43 |
|-------|-------------|---|----|
| F = - |             |   | 32 |

#### Н

| . 1 | 42                              |
|-----|---------------------------------|
| . 1 | 38                              |
|     | 28                              |
| . 1 | 39                              |
|     | 33                              |
| . 1 | 61                              |
|     | . 1<br>. 1<br>. 1<br>. 1<br>. 1 |

### I

| 142 |
|-----|
| 207 |
| 33  |
| 208 |
|     |

### L

| LAN アクティブ LED | 121 |
|---------------|-----|
| LAN インタフェース   | 209 |
| LAN ケーブルの接続   | 120 |
| LAN コネクタ      | 29  |
| LAN の接続       | 120 |
| Level 2 Cache | 140 |
| LINE IN 端子    | 28  |
|               |     |

### Μ

| MEMORY |  | 138 |
|--------|--|-----|
|--------|--|-----|

### Ν

| Not Registered 1 | 38 |
|------------------|----|
| Num Lock LED     | 33 |
| Num Lock +       | 33 |

### 0

OTHERS ..... 140

### Ρ

| Page Down +  |     |
|--------------|-----|
| Page Up +    |     |
| PASSWORD     | 138 |
| Pause + –    |     |
| PC CARD      | 143 |
| PCI BUS      | 142 |
| PC カード       |     |
| PC カードスロット 1 |     |
| PC カードスロット 2 |     |

| PC カードの取り付け             | 1 | 12 |
|-------------------------|---|----|
| PC カードの取りはずし            | 1 | 14 |
| Power LED               |   | 28 |
| Power On Boot Select    | 1 | 40 |
| POWER SAVE              | 1 | 38 |
| PrintScreen +           |   | 33 |
| Processor Serial Number | 1 | 41 |
|                         |   |    |

### R

| Registered | <br>138 |
|------------|---------|
| togiotorou | <br>    |

## S

## т

| Tab +                    | 32  |
|--------------------------|-----|
| Toshiba Hardware Setup   | 161 |
| Toshiba Power Extension  |     |
| (Windows 2000)           | 158 |
| Toshiba Power Extensions |     |
| (Windows 95)             | 157 |
| Toshiba Power Extensions |     |
| (Windows 98)             | 156 |
| Total                    | 138 |

# U

| USB インタフェース  | 2 | 0 | 9 |
|--------------|---|---|---|
| USB 機器の取り付け  | 1 | 2 | 9 |
| USB 機器の取りはずし | 1 | 2 | 9 |
| USB コネクタ 1   |   | 2 | 9 |
| USB コネクタ 2   |   | 2 | 9 |
|              |   |   |   |

### W

| Windows セットアップ | 52 |
|----------------|----|
| Win +          | 32 |

# ア行

| アプリケーションキー               | 32 |
|--------------------------|----|
| アプリケーションの再インストール         |    |
| ( Windows 98 / 95 モデル )1 | 70 |
| 液晶ディスプレイの取り扱い            | 22 |
| オンラインマニュアルの起動            | 91 |
| オンラインマニュアルの内容            | 92 |

# カ行

| カーソルキー                     | 3 |
|----------------------------|---|
| 外形寸法図                      | 4 |
| 書き込み可能状態10                 | 5 |
| 書き込み禁止状態10                 | 5 |
| 各インタフェースの仕様 20             | 9 |
| カスタム・リカバリ CD とは            |   |
| ( Windows 98 / 95 モデル ) 16 | 4 |
| 画面の手入れ 2                   | 2 |
| 漢字変換                       | 7 |
| キーシフトインジケータ3               | 3 |
| キーフロッピーディスクの作成             | 6 |
| キーボード 3                    | 2 |
| キーボードの接続4                  | 5 |
| キーボードの取り扱い2                | 2 |
| クリック 3                     | 1 |
| ケーブルの接続9                   | 4 |
| ケンジントンロック2                 | 9 |
| コネクタカバー2                   | 9 |
|                            |   |

| コネクタカバー               | 29    |
|-----------------------|-------|
| サ行                    |       |
| 最小構成でのシステムの復元         |       |
| (Windows 98 / 95 モデル) | 168   |
| 、<br>サイドライト用 FL 管     | 22    |
| サウンド                  | 38    |
| サスペンド機能               | 8 1   |
| サポートしているビデオモード        | 205   |
| システムインジケータ            | 28    |
| システム構成の設定             | 134   |
| システム修復ディスクの作成         | 78    |
| システムの復元               | 25    |
| シャットダウン機能             | 8 1   |
| 周辺機器の取り付け             | 94    |
| 仕様                    | 25    |
| 使用できる CD              | 101   |
| 使用できる PC カード          | 1 1 1 |
| 省電力機能                 | 154   |
| 省電力モード                | 155   |
| 照明                    | 42    |
| 消耗品                   | 25    |
| スーパーバイザパスワード          | 1 4 4 |
| スーパーバイザパスワードの削除       | 149   |
| スーパーバイザパスワードの登録       | 148   |
| スーパーバイザパスワードの変更       | 150   |
| スタンバイ                 | 155   |
| スタンバイ機能               | 8 1   |
|                       |       |

| スピーカ2                    | 8 |
|--------------------------|---|
| スペースキー                   | 2 |
| 制御キー3                    | 5 |
| 製品仕様 20-                 | 4 |
| 赤外線ポート                   | 8 |
| セットアップ ( Windows 2000 )  | 4 |
| セットアップ ( Windows 95 )    | 8 |
| セットアップ ( Windows 98 ) 53 | 3 |
| セットアップ ( Windows NT )    | 2 |
| セットアッププログラムの画面           | 6 |
| セットアッププログラムの起動           | 4 |
| セットアッププログラムの基本操作 13      | 7 |
| セットアッププログラムの終了           | 5 |
| セットアッププログラムの設定項目 133     | 8 |
| 接続完成図 4                  | 3 |
| 接続の順番 4 -                | 4 |
| セレクタブル機器の差し替え            | 5 |
| セレクタブル機器の差し替え            |   |
| (Windows 2000)           | 8 |
| セレクタブルベイ                 | 8 |
| セレクタブルベイ取り出しレバー          | 9 |
|                          | _ |

# 

### タ行

| ダブルクリック            | 31   |
|--------------------|------|
| 通風口                | 29   |
| ディスプレイ             | 28   |
| ディスプレイアダプタの設定      | 210  |
| ディスプレイアダプタの変更方法    | 210  |
| ディスプレイの角度を調整する     | 51   |
| テンキー               | 33   |
| 電源コード              | 40   |
| 電源コードの取り扱い21       | , 47 |
| 電源コネクタ             | 29   |
| 電源スイッチ 28          | , 50 |
| 電源への接続             | 46   |
| 電源を入れる             | 50   |
| 電源を切る              | 81   |
| 東芝セレクタブルベイサービス     |      |
| for Windows NT 4.0 | 99   |
| 東芝セレクタブルベイ・ユーティリティ |      |
| (Windows 98 / 95)  | 97   |
| 東芝パワーマネージメントシステム   |      |
| (Windows NT)       | 159  |
| 特殊機能キー             | 36   |
|                    |      |

| 取っ手  | 29 |
|------|----|
| ドラッグ | 31 |

### ナ行

| 日本語入力システム 37                     |
|----------------------------------|
| 日本語入力システムの起動 37                  |
| 入力モード 37                         |
| ネットワークの設定 ( Windows 2000 ) 126   |
| ネットワークの設定 (Windows 98 / 95)… 123 |
| ネットワークの設定 ( Windows NT ) 127     |
| ネットワークパスワードの入力                   |
| ( Windows NT ) 128               |
| ネットワークパスワードの入力                   |
| (Windows 98 / 95)125             |
|                                  |

### 八行

| 廃棄                       | 25       |
|--------------------------|----------|
| ハイバネーション1                | 55       |
| ハイバネーション機能               | 81       |
| パスワードとして使用できる文字 1        | 44       |
| パスワードの設定1                | 44       |
| パスワードの入力1                | 52       |
| パソコン使用時の環境               | 41       |
| パソコン使用時の姿勢               | 41       |
| パソコンの使用方法                | 42       |
| パソコンの設置環境                | 41       |
| パソコン本体の取り扱い              | 20       |
| 表示                       | 22       |
| 表示不良画素                   | 23       |
| 標準システムの復元                |          |
| (Windows 2000 / NTモデル) 1 | 66       |
| 標準システムの復元                |          |
| (Windows98 / 95 モデル)1    | 65       |
| ファンクションキー                | 32       |
| プリンタの接続                  | 94       |
| フロッピーディスク1               | 05       |
| フロッピーディスク装置1             | 05       |
| フロッピーディスク装置の取り扱い         | 24       |
| フロッピーディスクのセット            | 06       |
| フロッピーディスクの取り扱い           | 20       |
| フロッピーディスクの取り出し           | 06       |
| フロッピーディスクのフォーマット 1       | 07       |
| ヘッドホン出力端子                | 28       |
| ヘッドホンの接続1                | 31       |
| ホイールを回す                  | 31       |
| ポイント                     |          |
|                          | 31       |
| ホットインサーション1              | 31<br>11 |

## マ行

| マイク入力端子  | 28  |
|----------|-----|
| マイクの接続   | 130 |
| マウス      | 30  |
| マウスの動かし方 | 30  |
| マウスのお手入れ | 23  |
| マウスの接続   | 4 4 |
| マウスの操作方法 | 3 1 |
| マウスポインタ  |     |
| 無変換キー    | 32  |
| メモリマップ   |     |
| 文字キー     |     |
| 持ち運ぶとき   | 24  |

### ヤ行

| ユーザ登録            |   | 80 |
|------------------|---|----|
| ユーザパスワード         | 1 | 44 |
| ユーザパスワードからの起動による |   |    |
| 制限事項の設定と解除       | 1 | 50 |
| ユーザパスワードの削除      | 1 | 46 |
| ユーザパスワードの登録      | 1 | 45 |
| ユーザパスワードの変更      | 1 | 47 |

### ラ行

| ライトプロテクトタブ10                | 5 |
|-----------------------------|---|
| リカバリ CD とは                  |   |
| (Windows 2000 / NT モデル) 164 | 1 |
| リセットスイッチ                    | 3 |
| リリース情報 25                   | 5 |
| リンク LED 12                  | 1 |
| 連続運転2                       | 5 |